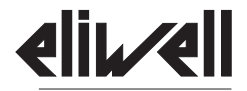

by Schneider Electric

# **IDPIUS** 902/961/971/974

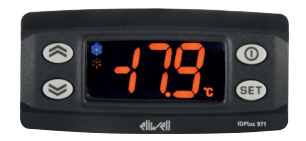

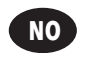

Elektronisk regulator for kuldeanlegg

# INNHOLD

| IDPlus 902/961 BRUKER GRENSESNITT (KNAPPER OG LYSDIODER) | 4  |
|----------------------------------------------------------|----|
| IDPlus 971/974 BRUKER GRENSESNITT (KNAPPER OG LYSDIODER) | 6  |
| IDPlus 902/961 TILKOBLINGER                              | 8  |
| IDPlus 902/961 BRUKSOMRÅDER                              | 9  |
| IDPlus 971 TILKOBLINGER                                  | 1( |
| IDPlus 971 BRUKSOMRÅDER                                  | 1  |
| IDPlus 974 TILKOBLINGER                                  | 12 |
| IDPlus 974 BRUKSOMRÅDER                                  | 13 |
| LASTING AV STANDARDVERDI, BRUKSOMRÅDER                   | 14 |
| LÅS SETTPUNKT ENDRINGER                                  | 14 |
| REGULATOR PA/AV                                          | 14 |
| TILGANG OG BRUK AV MENYENE                               | 14 |
| MANUELL AVRIMING, AKTIVERING                             | 1  |
| MEKANISK INSTALLERING – DIMENSJONER                      | 1  |
| FEILSØKING                                               | 1  |
| ALARMER                                                  | 10 |
| PASSORD                                                  | 18 |
| BRUK AV COPYCARD                                         | 18 |
| MASKIN STATUS MENY                                       | 19 |
| PROGRAMMERINGS MENY                                      | 19 |
| MAX/MIN TEMPERATUR ALARMER                               | 20 |
| ANSVAR OG AVVIK RISIKO                                   | 20 |
| FORKLARING OM ANSVARSFRIHET                              | 2  |
| ELEKTRISKE TILKOBLINGER                                  | 21 |

NO

| VILKÅR FOR BRUK                                                                   | 21 |
|-----------------------------------------------------------------------------------|----|
| TEKNISKE DATA (EN 60730-2-9)                                                      | 22 |
| VIDERE INFORMASJON (INNG. , UTG. OG MEKANISKE FUNKSJONER – GJELDENDE FORSKRIFTER) | 22 |
| BESKRIVELSE AV IDPlus 902/961 FAMILIE                                             | 24 |
| TABELL FOR BRUKER MENY PARAMETERE (IDPlus 902/961)                                | 25 |
| TABELL FOR INSTALLASJONS MENY PARAMETERE (IDPlus 902/961)                         | 26 |
| BESKRIVELSE AV IDPlus 971 FAMILIE                                                 | 30 |
| TABELL FOR BRUKER MENY PARAMETERE (IDPlus 971)                                    | 31 |
| TABELL FOR INSTALLASJONS MENY PARAMETERE (IDPlus 971)                             | 32 |
| BESKRIVELSE AV IDPlus 974 FAMILIE                                                 | 37 |
| TABELL FOR BRUKER MENY PARAMETERE (IDPlus 974)                                    | 38 |
| TABELL FOR INSTALLASJONS MENY PARAMETERE (IDPlus 974)                             | 39 |

# **IDPlus 902/961 BRUKER GRENSESNITT**

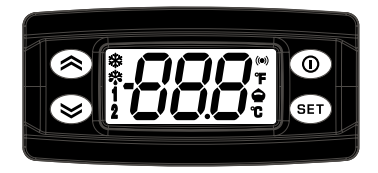

# **IDPlus 902/961**

|   | KE                                                                                                    | YS  |                                                                                                    |
|---|----------------------------------------------------------------------------------------------------|-----|----------------------------------------------------------------------------------------------------|
|   | OPP<br>Trykk og slipp<br>Bla gjennom menyelementene<br>Øker verdiene<br>Trykk i minst 5 sekunder<br>Aktiverer manuell avriming                            | 0   | STAND-BY (ESC)<br>Trykk og slipp<br>Returnerer til forrige meny nivå<br>Bekrefter parameter verdier<br>Trykk i minst 5 sekunder<br>Aktiverer Standby funksjon<br>(når utenfor menyene) |
| 8 | NED<br>Trykk og slipp<br>Bla gjennom menyelementene<br>Minsker verdiene<br>Trykk i minst 5 sekunder<br>Funksjonen kan konfigureres av bruker<br>(par.H32) | set | SET (ENTER)<br>Trykk og slipp<br>Ylser alarmene (hvis aktive)<br>Apner maskinstatus meny<br>Trykk i minst 5 sekunder<br>Apner programmeringsmeny<br>Bekreft                            |

|                                                                                                    | LEDs                                                                                |                                                                                              |             |                                                      |                                                                    |  |  |  |  |
|----------------------------------------------------------------------------------------------------|-------------------------------------------------------------------------------------|----------------------------------------------------------------------------------------------|-------------|------------------------------------------------------|--------------------------------------------------------------------|--|--|--|--|
|                                                                                                    | Redusert SET /<br>Blinker:<br>Rask blinking:<br>Ellers:                             | Økonomi DIODE<br>økonomi settpunkt aktivt<br>tilgang til nivå 2 parameter<br>Av              | ((1-1))     | Alarm DIODE<br>Permanent på:<br>Blinker:<br>Ellers:  | alarm aktive<br>alarm bekreftet<br>Av                              |  |  |  |  |
| ₩                                                                                                    | Kompressor D<br>Permanent på:<br>Blinker:<br>Ellers:                                | IODE<br>Kompressor i drift<br>en forsinkelse, en beskyttelse eller<br>en låst oppstart<br>Av | *           | Avriming DIO<br>Permanent på:<br>Blinker:<br>Ellers: | <b>DE</b><br>avriming aktiv<br>manuell eller D.I. aktivering<br>Av |  |  |  |  |
| 1                                                                                                    | VARME status<br>Permanent på:<br>Ellers:                                            | DIODE<br>kompressor i VARME<br>Av                                                            | 2           | <b>Status DIODE</b><br>Blinker:<br>Ellers:           | manuell eller D.I. aktivering ved<br>lavtemperatur<br>Av           |  |  |  |  |
| °C                                                                                                    | ° <b>C DIODE</b><br>Permanent på:<br>Ellers:                                        | °C setting (dro=0)<br>Av                                                                     | °F          | ° <b>F DIODE</b><br>Permanent på:<br>Ellers:         | °F setting (dro=1)<br>Av                                           |  |  |  |  |
| * For å a                                                                                                    | * For å aktivere LOC funksjonen: - åpne visningsmenven ved å trykke på knappen set. |                                                                                              |             |                                                      |                                                                    |  |  |  |  |
| Hvis LOC funksjonen er <b>aktiv</b> og du prøver å åpne programmeringsmenyen, kommer teksten LOC.<br>Hvis dette skjer vises parametrene, men disse kan ikke endres. For å frigjøre knappelåsen repeter ovenfornevnte<br>prosedyre. |                                                                                     |                                                                                              |             |                                                      |                                                                    |  |  |  |  |
| * Når du<br>funger                                                                                                    | slår på regulatore<br>er riktig.                                                    | en skjer det en lampetest; display                                                           | yet og dioo | lene vil blinke i f                                  | lere sekunder for å sjekke at alle                                 |  |  |  |  |

# **IDPlus 971/974 BRUKER GRENSESNITT**

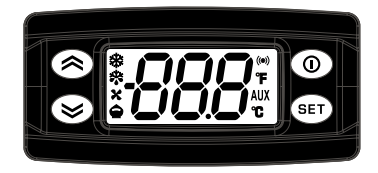

# **IDPlus 971/974**

|   | KE                                                                                                    | YS  |                                                                                                    |
|---|----------------------------------------------------------------------------------------------------|-----|----------------------------------------------------------------------------------------------------|
|   | OPP<br>Trykk gslipp<br>Bla gjennom menyelementene<br>Øker verdiene<br>Trykk i minst 5 sekunder<br>Aktiverer manuell avriming                              | 0   | STAND-BY (ESC)<br>Trykk og slipp<br>Returnerer til forrige meny nivå<br>Bekrefter parameter verdier<br>Trykk i minst 5 sekunder<br>Aktiverer Standby funksjon<br>(når utenfor menyene) |
| 8 | NED<br>Trykk og slipp<br>Bla gjennom menyelementene<br>Minsker verdiene<br>Trykk i minst 5 sekunder<br>Funksjonen kan konfigureres av bruker<br>(par.H32) | set | SET (ENTER)<br>Trykk og slipp<br>Viser alarmene (hvis aktive)<br>Apner maskinstatus meny<br>Trykk i minst 5 sekunder<br>Apner programmeringsmeny<br>Bekreft                            |

|                                                                                                    | LEDs                                                                                |                                                                                             |             |                                                       |                                                                         |  |  |  |  |
|----------------------------------------------------------------------------------------------------|-------------------------------------------------------------------------------------|---------------------------------------------------------------------------------------------|-------------|-------------------------------------------------------|-------------------------------------------------------------------------|--|--|--|--|
|                                                                                                    | Redusert SET /<br>Blinker:<br>Rask blinking:<br>Ellers:                             | Økonomi DIODE<br>økonomi settpunkt aktivt<br>tilgang til nivå 2 parameter<br>Av             | ((1-1))     | Alarm DIODE<br>Permanent på:<br>Blinker:<br>Ellers:   | alarm aktive<br>alarm bekreftet<br>Av                                   |  |  |  |  |
| ₩                                                                                                    | Kompressor DI<br>Permanent på:<br>Blinker:<br>Ellers:                               | ODE<br>Kompressor i drift<br>en forsinkelse, en beskyttelse eller<br>en låst oppstart<br>Av | *           | Avriming DIOI<br>Permanent på:<br>Blinker:<br>Ellers: | DE<br>avriming aktiv<br>manuell eller D.I. aktivering<br>Av             |  |  |  |  |
| X                                                                                                    | Vifter DIODER<br>Permanent på:<br>Ellers:                                           | ventole attive<br>Av                                                                        | AUX         | Aux DIODE<br>Permanent på:<br>Blinker:                | uscita Aux attiva<br>manuell eller D.I. aktivering ved<br>lavtemperatur |  |  |  |  |
| °C                                                                                                    | ° <b>C DIODE</b><br>Permanent på:<br>Ellers:                                        | °C setting (dro=0)<br>Av                                                                    | °F          | ° <b>F DIODE</b><br>Permanent på:<br>Ellers:          | °F setting (dro=1)<br>Av                                                |  |  |  |  |
| * For å a                                                                                                    | * For å aktivere LOC funksjonen: - åpne visningsmenven ved å trykke på knappen set. |                                                                                             |             |                                                       |                                                                         |  |  |  |  |
| Hvis LOC funksjonen er <b>aktiv</b> og du prøver å åpne programmeringsmenyen, kommer teksten LOC.<br>Hvis dette skjer vises parametrene, men disse kan ikke endres. For å frigjøre knappelåsen repeter ovenfornevnte<br>prosedyre. |                                                                                     |                                                                                             |             |                                                       |                                                                         |  |  |  |  |
| * Når du<br>fungere                                                                                                    | slår på regulatore<br>er riktig.                                                    | en skjer det en lampetest; display                                                          | yet og dioo | lene vil blinke i fl                                  | ere sekunder for å sjekke at alle                                       |  |  |  |  |

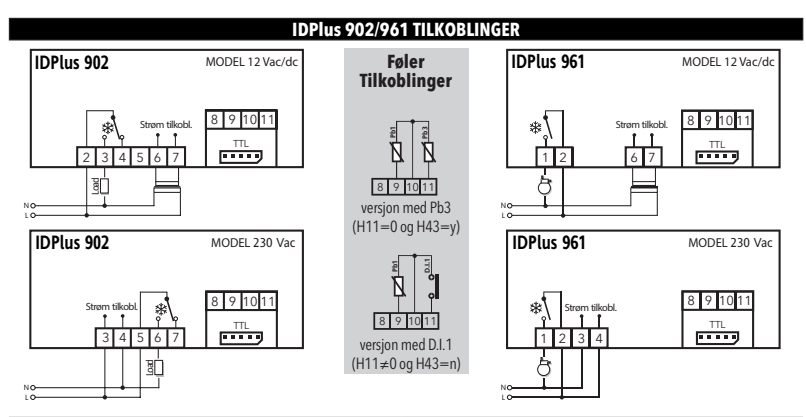

| IDPlus 902: REKKEKLEMMER IDPlus 961: REKKEKLEMMER                                                            | IDPlus 961: REKKEKLEMMER |  |  |
|----------------------------------------------------------------------------------------------------|--------------------------|--|--|
| UT1 UT1 relé 🗕 2-3-4: 12 Vac/dc eller 5-6-7: 230 Vac 🛛 🏶 1-2: Kompressor relé                                |                          |  |  |
| Spenning 6-7: modeller 12 Vac/dc eller 3-4: modeller 230 Vac Spenning 6-7: modeller 12 Vac/dc eller 3-4: mod | eller 230 Vac            |  |  |
| N-L 230 Vac spenningstilførsel N-L 230 Vac spenningstilførsel                                                |                          |  |  |
| <b>10-9</b>   Føler Pb1 <b>10-9</b>   Føler Pb1                                                              |                          |  |  |
| 10-11 Digital inngang 1/ Pb3 føler 10-11 Digital inngang 1/ Pb3 føler                                        |                          |  |  |
| TTL ITL Inngang TTL Inngang                                                                                  |                          |  |  |

| Bruksområde innstillinger                                  |                |     |     |     | AP1&AP2                                 |
|------------------------------------------------------------|----------------|-----|-----|-----|-----------------------------------------|
| F = Funksjoner<br>H = Inngang og utgang<br>R = Relé utgang | AP1            | AP2 | AP3 | AP4 | © 1000 0<br>0 1000 0<br>Ph1             |
| Bruksområde kulde                                          | Х              | Х   |     | Х   | ₩ <sup>7</sup> T                        |
| Bruksområde varme                                          |                |     | Х   |     | · · · · · · · · · · · · · · · · · · ·   |
| F - Avriming på tid                                        | Х              |     |     | Х   |                                         |
| F - Alarm på Pb1                                           | Х              | Х   | Х   | Х   |                                         |
| F - Overheting                                             |                |     |     | Х   |                                         |
| H - Pb1 nåværende                                          | Х              | Х   | Х   | Х   | Valve Evaporator Compressor             |
| H - Pb3 / D.I.1 muliggjøre                                 |                |     |     | Pb3 |                                         |
| R - Kompressor/Load                                        | Х              | Х   |     | Х   | AP4                                     |
| R - Varmeelementer                                         |                |     | Х   |     | © HETETER ©                             |
|                                                            |                |     |     |     | © 122221 ©                              |
|                                                            | Pb1            |     |     |     |                                         |
| Ambient = Omgivelsestemper                                 | Ambier<br>atur | nt. |     |     | Valve = Ventii                          |
| Evaporator = Fordamper                                     |                |     |     |     | Compressor = Kompressor                 |
| Resistor = Motstand                                        |                |     |     |     | T.E.V. = Termostatisk ekspansjonsventil |

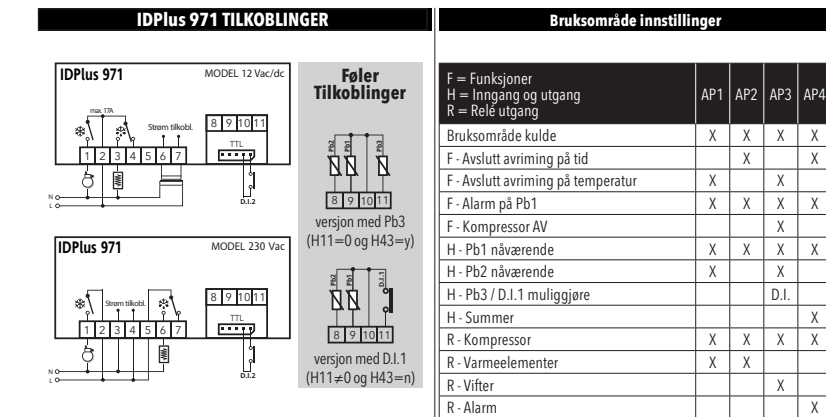

| IDPlus 971: REKKEKLEMMER |                                                        |       |                                     |  |  |  |  |
|--------------------------|--------------------------------------------------------|-------|-------------------------------------|--|--|--|--|
| *                        | 1-2: Kompressor relé                                   | TTL   | TTL inngang eller Digital inngang 2 |  |  |  |  |
| *                        | 2-3-4: 12 Vac/dc eller 5-6-7: 230 Vac - Avrimingsrele' | 10-9  | Føler Pb1                           |  |  |  |  |
| Spenning                 | 6-7: modeller 12 Vac/dc eller 3-4: modeller 230 Vac    | 10-8  | Føler Pb2                           |  |  |  |  |
| N-L                      | 230 Vac spenningstilførsel                             | 10-11 | Digital inngang 1/ Pb3 føler        |  |  |  |  |

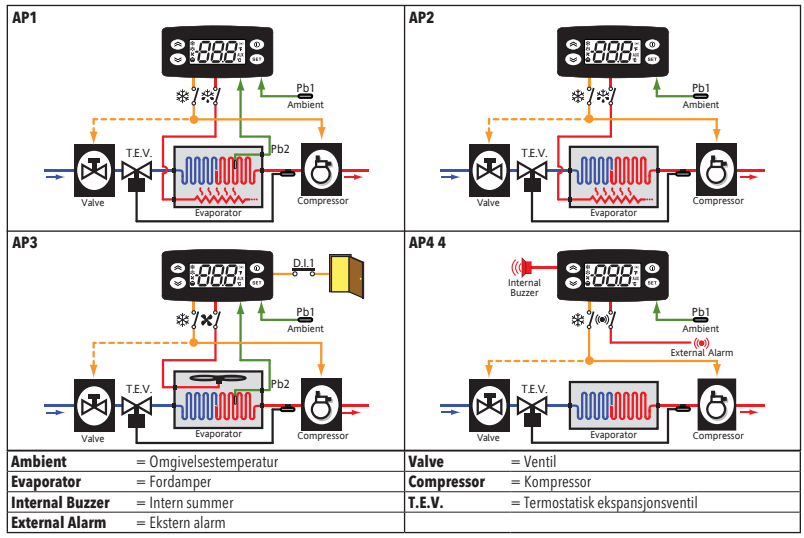

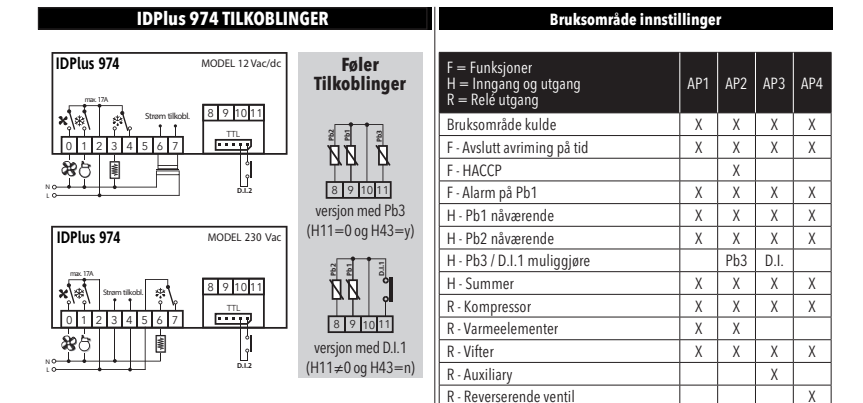

| IDPlus 9 | 74: REKKEKLEMMER                                      | 1 |       |                                     |
|----------|-------------------------------------------------------|---|-------|-------------------------------------|
| X        | 0-2: Vifterelé                                        |   | 10-9  | Føler Pb1                           |
| *        | 1-2: Kompressor relé                                  |   | 10-8  | Føler Pb2                           |
| *        | 2-3-4: 12 Vac/dc eller 5-6-7: 230 Vac → Avrimingsrelé |   | 10-11 | Digital inngang 1/ Pb3 føler        |
| Spenning | 6-7: modeller 12 Vac/dc eller 3-4: modeller 230 Vac   |   | TTL   | TTL inngang eller Digital inngang 2 |
| N-L      | 230 Vac spenningstilførsel                            |   |       |                                     |

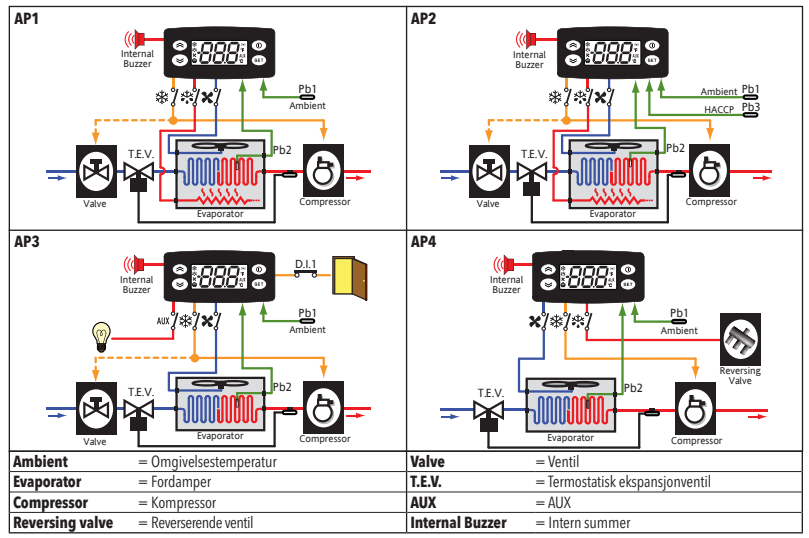

#### LASTING AV STANDARDVERDI, BRUKSOMRÅDER

Prosedyren for å laste en av standard bruksområder er:

- når regulatoren slås på, trykk og hold set knappen: "AP1" vil bli synlig;
- bla gjennom de forskjellige bruksområdene (AP1-AP2-AP3-AP4) ved å bruke 🔕 og 🥪 knappene;
- velg det ønskede bruksområdet ved å bruke con ("AP3" i eksemplet) eller kanseller prosedyren ved å trykke på knappen (); alternativt vent på timeout;
- hvis operasjonen er suksessfull, vil displayet vise "y", ellers vil "n" bli synlig;
- · etter noen sekunder vil regulatoren returnere til hoveddisplay.

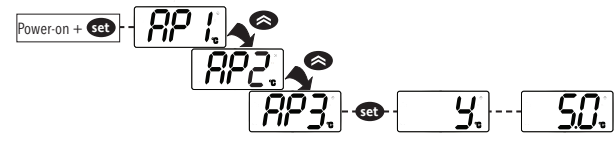

#### LÅS SETTPUNKT ENDRINGER

Knappene kan låses ved å gå til brukermenyen og å trykke på 😰 og deretter 🔘 og 🐼 samtidig i 2 sek, eller ved å programmere "LOC" parameter (se "diS" folder). Hvis knappene er låst, kan brukermenyen åpnes og settpunktet vises, men verdien kan ikke endres.

#### **REGULATOR AV/PÅ**

Regulatoren kan slås av ved å trykke på 🔘 i 5 sek. Ved denne tilstand er justeringen av algoritmene og avrimingssykluser slått av og teksten "OFF" vil komme til syne i displayet.

## TILGANG OG BRUK AV MENYENE

Ressursene er organisert i menyer. Trykk og slipp 📧 knappen for tilgang til brukermenyen. For tilgang til programmeringsmenyen, trykk 🚳 knappen i mer enn 5 sek. Hvis ingen knapper trykkes på i løpet av 15 sekunder (Timeout), eller hvis 🕐 knappen trykkes på, vil den siste verdien som vises på displayet bekreftes.

### MANUELL AVRIMING, AKTIVERING

Trykk 🜊 knappen lengre enn 5 sekunder. Det aktiveres kun dersom temperatur forholdene er fullført. Ellers vil displayet blinke tre ganger for å indikere at operasjonen ikke vil bli utført.

### **INSTALLERING - DIMENSJONER**

Regulatoren er designet for panelmontasje. Lag et 29x71 mm hull og sett inn regulatoren; fest den med medfølgende spesialbraketter. Ikke installer regulatoren i fuktige og/eller skitne steder; den er egnet for bruk på steder med ordinære eller normale nivåer av forurensning. Hold området rundt regulatorens kjøleribber adekvat ventilert.

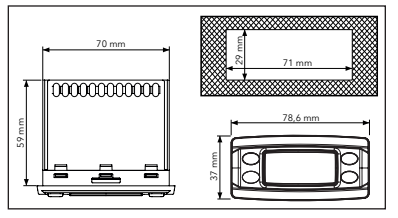

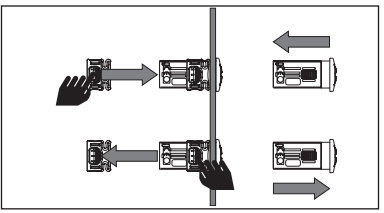

#### FEILSØKING

Alarmer er alltid indikert med summeren (hvis montert ) og alarm ikonet 🕪. For å slå av summeren, trykk hvilken som helst knapp og slipp deretter, det korresponderende ikonet vil fortsette å blinke.

N.B.: Hvis alarm untagelsetiden har blitt satt (se "AL" folder) vil alarm ikke gi signal.

l tilfelle av en alarm som er forårsaket av en defekt omgivelsesføler (Pb1), vil indikeringen "E1" lyse på display. For en defekt fordamperføler (Pb2), vil indikeringen "E2" komme til syne i displayet. (Kun **IDPlus 971/974**). Til slutt, for en defekt Pb3 føler, vil indikeringen "E3" synes i displayet.

|      | ALARMER                                                     |                                                                                                    |                                                                                                    |                                                                                              |  |  |  |  |  |  |
|------|-------------------------------------------------------------|----------------------------------------------------------------------------------------------------|----------------------------------------------------------------------------------------------------|----------------------------------------------------------------------------------------------|--|--|--|--|--|--|
| Kode | Feil                                                        | Årsak                                                                                                    | Effekt                                                                                                    | Prosedyre                                                                                    |  |  |  |  |  |  |
| E1   | Føler 1 defekt<br>(Rom)                                     | <ul> <li>målte verdier er utenfor driftsområdet</li> <li>føler defekt/kortsluttet/ikke tilkoblet</li> </ul> | <ul> <li>Display viser E1</li> <li>Alarm ikon permanent på</li> <li>Umulig angivelse max/min alarm for regulator</li> <li>Kompressor drift basert på parametere "Ont"<br/>og "OFt".</li> </ul>                                             | • sjekk føler type ( <b>HOO</b> )<br>• sjekk føler kobling<br>• skift føler                  |  |  |  |  |  |  |
| E2   | Føler 2 defekt<br>(Avrimings)<br>bare for<br>IDPlus 971/974 | <ul> <li>målte verdier er utenfor driftsområdet</li> <li>føler defekt/kortsluttet/ikke tilkoblet</li> </ul> | Display viser E2     Alarm ikon permanent på     Avrimingen vil avsluttes på grunn av Timeout     (dEt)     Fordamperviftene vil være på hvis kompressor er     i på, eller i drift i henhold til FCO parameter hvis     kompressor er av. | • sjekk føler type ( <b>H00</b> )<br>• sjekk føler kobling<br>• skift føler                  |  |  |  |  |  |  |
| E3   | Føler 3 defekt                                              | <ul> <li>målte verdier er utenfor driftsområdet</li> <li>føler defekt/kortsluttet/ikke tilkoblet</li> </ul> | <ul> <li>Display viser E3</li> <li>Alarm ikon permanent på</li> </ul>                                                                                                    | <ul> <li>sjekk føler type (HOO)</li> <li>sjekk føler kobling</li> <li>skift føler</li> </ul> |  |  |  |  |  |  |
| AH1  | Alarm for høy<br>Pb1 temperatur                             | verdi for Pb1 > HAL etter tiden av " <b>tAO</b> ".<br>(se "MAX/MIN TEMP. ALARMS")                           | <ul> <li>Registrering av kode AH1 i mappe AL</li> <li>Ingen effekt på regulering</li> </ul>                                                                                                    | Vent inntil verdi fra Pb1 kommer<br>under HAL.                                               |  |  |  |  |  |  |
| AL1  | Alarm for lav<br>Pb1 temperatur                             | verdi for Pb1 < LAL etter tiden av " <b>tAO</b> ".<br>(se "MAX/MIN TEMP. ALARMS")                           | <ul> <li>Registrering av kode AL1 i mappe AL</li> <li>Ingen effekt på regulering</li> </ul>                                                                                                    | Vent inntil verdi fra Pb1 kommer<br>over LAL                                                 |  |  |  |  |  |  |
| EA   | Ekstern alarm                                               | digital input aktivert<br>(H11 = ±5)                                                                        | <ul> <li>Registrering av kode EA i mappe AL</li> <li>Alarm ikon permanent på</li> <li>Regulering låst hvis rLO = y</li> </ul>                                                                                                    | Sjekk og fjern den eksterne årsak<br>som trigget alarm på D.I.                               |  |  |  |  |  |  |
| OPd  | Åpen dør alarm                                              | digital inngang aktivering<br>(H11 = ±4)<br>(for lenger enn <b>tdO</b> )                                    | <ul> <li>Registrering av kode <b>Opd</b> i mappe AL</li> <li>Alarm ikon permanent på</li> <li>Regulator låst</li> </ul>                                                                                                    | <ul> <li>lukk døra</li> <li>forsinkelsesfunksjon definert<br/>av OAO</li> </ul>              |  |  |  |  |  |  |
| Ad2  | Avriming pga<br>timeout                                     | slutt på avrimingssyklus pga timeout,<br>enn pga to avrimings sluttemperatur<br>registrert av Pb2.          | <ul> <li>Registrering av kode Ad2 i mappe AL</li> <li>Alarm ikon permanent på</li> </ul>                                                                                                    | Vent på neste avrimingssyklus for<br>automatisk tilbakeksetting                              |  |  |  |  |  |  |

| Kode        | Feil                                           | Årsak                                                                                                    | Effekt                                                                                                    | Prosedyre                                                                                                    |
|-------------|------------------------------------------------|----------------------------------------------------------------------------------------------------|----------------------------------------------------------------------------------------------------|----------------------------------------------------------------------------------------------------|
| СОН         | Overheting<br>alarm                            | Pb3 verdi satt av parameter SA3<br>overskredet.                                                                                                    | <ul> <li>Registrering av kode COH i mappe AL</li> <li>Alarm ikon er permanent på</li> <li>Regulering låst (Kompressor)</li> </ul>                                                                                                  | Vent til temperaturen synker<br>til en verdi av SA3 (Settpunkt)<br>minus dA3 (differensial).                                                                        |
| nPA         | Generell<br>pressostat<br>alarm                | Aktivering avtrykk alarm ved generell<br>pressostat.                                                                                                    | <ul> <li>Hvis antall N av pressostat aktiveringer er: N<pen:< li=""> <li>Registrering av kode i nPA i mappe AL, med<br/>antall av pressostat aktiveringer</li> <li>Regulering låst (Kompressor og vifter)</li> </pen:<></li></ul>  | Sjekk og fjern årsaken som<br>trigget alarmen på D.I.<br>(Automatisk Reset)                                                                                         |
| PAL         | Generell<br>pressostat<br>alarm                | Aktivering avtrykk alarm ved generell<br>pressostat.                                                                                                    | Hvis antall N av pressostat aktiveringer er: N=PEn:<br>• Display kode PAL<br>• Registrering av kode PA i mappe AL<br>• Alarm ikon er permanent på<br>• Regulering låst (Kompressor og vifter)                                      | <ul> <li>Slå av apparatet og deretter<br/>på igjen</li> <li>Reset alarmene ved å gå inn i<br/>funksjonsfolderen og velg rAP<br/>funksjon (Manuell Reset)</li> </ul> |
| HC n        | Max/Min Pb3<br>verdi når ut av<br>område       | Logger Max/Min verdi registrert av<br>Pb3 når den overskrider området SLH<br>SHH. "n" representerer sekvensiell antall<br>ganger området er overskredet     | <ul> <li>Registrering av kode "HC n" i mappe AL</li> <li>Alarm ikon er permanent på</li> <li>Ingen effekt på regulering</li> </ul>                                                                                                 | NB: "n" kan anta verdiene 1 til 8.<br>Hvis n > 8, kode HC8 vil blinke<br>og systemet vil overskrive koder<br>hvor n=1.                                              |
| tC n        | Pb3 ut av<br>område bo tid                     | Lagrer bo tid av Pb3 verdi utenfor område<br>SLHSHH. " <b>n</b> " representerer sekvensiell<br>antall ganger området er overskredet.                        | <ul> <li>Registrering av kode "tC n" i mappe AL</li> <li>Alarm ikon er permanent på</li> <li>Ingen effekt på regulering</li> </ul>                                                                                                 | NB: "n" kan anta verdiene 1 to 8.<br>Hvis n > 8, kode tC8 vil blinke<br>og systemet vil overskrive koder<br>hvor n=1.                                               |
| bC <b>n</b> | Verdi registrert<br>av Pb3 på retur<br>fra bOt | Logger verdien registrert av Pb3 på retur<br>fra et strømbrudd. " <b>n</b> " representerer<br>sekvensiell antall av strømbrudd som<br>har inntruffet.       | <ul> <li>Registrering av kode "bC n" i mappe AL</li> <li>Ingen effekt på regulering</li> </ul>                                                                                                    | NB: "n" kan anta verdiene 1 to 8.<br>Hvis n > 8, kode bC8 vil blinke<br>og systemet vil overskrive koder<br>hvor n=1.                                               |
| bt <b>n</b> | Pb3 ut av<br>område bo tid<br>i løpet av bOt   | Lagrer ut av område bo tid for Pb3 verdi i<br>løpet av et strømbrudd. " <b>n</b> " representerer<br>sekvensiell antall av strømbrudd som<br>har inntruffet. | <ul> <li>Registrering av kode "bt n" i mappe AL.<br/>Den aktuelle verdien vil bli 0 hvis verdien av Pb3<br/>har forblitt innen området, 4 0 hvis verdien har<br/>kommet utenfor området<br/>i ngen effekt på regulering</li> </ul> | NB: "n" kan anta verdiene 1 to 8.<br>Hvis n > 8, kode bC8 vil blinke<br>og systemet vil overskrive koder<br>hvor n=1.                                               |

ANMERKNING: For a slette koder "HC n", "tC n", "bC n" og "bt n" fra mappe AL, start funksjonen rES i mappen FnC.

|                        | PASSORD                                                                                                    |
|------------------------|----------------------------------------------------------------------------------------------------|
| Passord "PA1":         | er for tilgang til Brukerparametrene. Som standard er ikke passordet aktivert (PA1=0).                                    |
|                        | For å aktivere det (PA1≠0): trykk 🚭 i mer enn 5 sekunder, bla gjennom parametrene ved å bruke ⊗ og 🛇 til du ser           |
|                        | kode PS1, trykk 💶 for å vise verdien, endre den med 🐼 og 📚, lagre dem 🛛 ved å trykke 💶 eller 🕧.                           |
|                        | Hvis passordet er aktivert kommer det til å kreves for tilgang til brukerparametrer.                                      |
| Passord "PA2":         | brukes for tilgang til Installasjonsparameterene. Passordet er standard (PA2=15).                                         |
|                        | For å endre det ( <b>PA2</b> ≠15): trykk 🚳 og hold i mer enn 5 sekunder, bla gjennom parametrene med 🐼 og 😒 inntil        |
|                        | du ser kode PA2, trykk 😎, sett verdien til "15" med 🐼 og 🧭, bekreft med 🚳. Bla gjennom mappene til du finner              |
|                        | kode diS and trykk 로 for å bekrefte. Bla gjennom parametrene med < og < til du ser kode PS2, trykk 로 for å vise           |
|                        | verdien, endre den med < og 🕪, lagre den med å trykke 💷 eller 🕕.                                                          |
| Visning av "PA2" er se | om følger:                                                                                                    |
| 1) PA1 og PA2 ≠ 0:     | Trykk ឈ i lengre enn 5 sekunder for å vise "PA1" og "PA2". Det vil da bli mulig å bestemme tilgang til Brukerpatrametrene |
|                        | (PA1) eller Installasjonsparametrene (PA2).                                                                               |

2) Ellers: Passordet "PA2" finnes blant parametrene på nivå 1. Om PA2 er aktivert må det angis for å komme til Installasjonsparametrene; PA2 angis på samme måte som PA1 for passordet PA1.

Hvis passordet som er angitt er feil, vises igjen PA1/PA2 og prosedyren må gjentas.

#### **BRUK AV COPY CARD**

Copy Card skal kobles til den serielle porten (TTL) og muliggjør hurtig programmering av instrumentets parametrer. Tilgang til **Installasjonsparametrene** ved "PA2", bla gjennom mappene med 🐼 og 🏈 inntil mappe **FPr** vises. Velg den med 🆚, bla gjennom parametrene med 🜊 og 🍳, og velg funksjon med 🚳 (f.eks. **UL**).

- Upload (UL): Velg UL og trykk C Denne funksjonen laster programmerings-parametrene fra instrumentet til kortet. Hvis prosedyren er en suksess, "y", vil synes i display, ellers "n" vil vises i displayet.
- Format (Fr): Med denne kommando er det mulig å formatere copy card, (anbefalt ved første bruk).
   Viktig: Fr parameter sletter alle data. Operasjonen kan ikke angres.
- Download: Tilkoble Copy Card når instrumentet er avslätt. Når det slås på vil data bli nedlastet fra copy card til instrumentet automatisk. Etter lampetesten viser displayet "dLy" om operasjonen lykkes og "dLn" om den ikke lykkes.

**ANMERKNING**: Etter nedlastingen fungerer instrumentet med de nye innstillingene.

#### MASKIN STATUS MENY

Tilgang til Maskinstatus meny ved å trykk 👀 og slippe knappen. Hvis ingen alarmer er aktiv vises "SEt". Bruk knappene ⊗ og ⊗ og bla gjennom alle mappene i menyen:

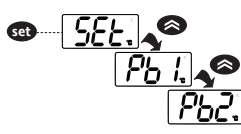

- AL: alarm mappe (kun synlig hvis en alarm er aktiv);
- SEt: Setpunkt;
- Pb1: følerverdi 1 Pb1;
- Pb2: følerverdi 2 Pb2\* (Kun IDPlus 971/974 modeller);
- Pb3: følerverdi 3 Pb3\*\*;
- \* mappen vises hvis Pb2 er installert (H42 = y)
- \*\* mappen vises hvis Pb3 er installert (H11 = 0 og H43 = y)

Innstilling av settpunkt: For å vise settpunkt trykk 🗪 knappen når "SEt" vises i displayet. Verdien for settpunktet vises i displayet.

For å endre settpunkt verdien, trykk 🐼 og 🤡 knappen innen 15 sekunder.

Trykk set for å bekrefte endringen.

Vise følere: Når Pb1, Pb2 eller Pb3 vises, trykk 😨 knappen for å vise målt verdi av korresponderende føler (ANMERKNING: Verdien kan ikke endres).

#### PROGRAMMERINGS MENY

Tilgang til "Programmeringsmenyen", trykk 🚥 knappen i mer enn 5 sekunder. Hvis spesifisert et passord vil bli etterspurt. "PA1" for Brukerparametre og "PA2" for Installasjonsparametre (se avsnitt "PASSORD").

#### Brukerparametre: Ved tilgang vil displayet vil vise det første parameter ( "diF"). Trykk ⊗ og ⊗ for å bla gjennom alle parametrene på nåværende nivå. Velg det ønskede parameter ved å trykke på 🚳. Trykk ⊗ og ⊗ for å endre og 🚳 for å lagre endringen.

#### Installasjonsparametre: Ved tilgang vil displayet vise den første mappen ("CP"). Trykk ⊗ og ⊗ for å bla gjennom mappene på nåværende nivå. Velg den ønskede mappen med @D. Trykk ⊗ og ⊗ for å bla gjennom parametrene i nåværende mappe og velg parameter med @D. Trykk ⊗ og ⊗ for å forandre og @D for å lagre endringene.

ANMERKNING: Slå av instrumentet og på igjen hver gang parameter konfigurasjon er endret in for å hindre feil funksjoner I konfigurasjonen og/eller pågående tidsfunksjoner.

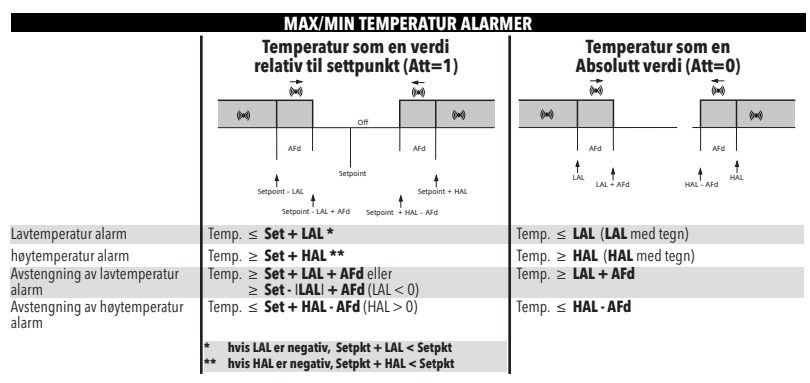

#### ANSVAR OG AVVIK RISIKO

ELIWELL CONTROLS SRL tar ikke ansvar for eventuell skade på grunn av:

- installasjon/bruk som er en annen enn spesifisert, og spesielt ikke samsvarer med sikkerhetsforskrifter som gjelder i henhold til lover og/ eller instruksjoner som er gitt i denne manual;
- bruk i el.-skap som ikke garanterer adekvat beskyttelse mot elektrisk støt, vann eller støv i montasjen;
- bruk i el.-skap som muliggjør tilgang til farlige deler uten bruk av verktøy;
- · klussing med og/eller forandring av produktet;
- installasjon/bruk i el.-skap som ikke oppfyller standarder og forskrifter i gjeldene lover.

## FORKLARING OM ANSVARSFRIHET

Dette dokument er eksklusiv eiendom til ELIWELL CONTROLS SRL og kan ikke reproduseres eller sirkuleres om ikke DET ER uttrykkelig autorisert av ELIWELL CONTROLS SRL.

Hvert hensyn har vært tatt i utarbeidelsen av dette dokument, allikevel kan ikke ELWELL CONTROLS SRL akseptere noen forpliktelser for noen skader som resultat av bruk. Det samme gjelder for hver person eller firma involvert i å lage og endre dette dokumentet. ELWELL CONTROLS SRL reserver seg retten til når som helst, uten foregående advarsel å utføre funksjonelle eller estetiske forandringer.

#### **ELEKTRISKE TILKOBLINGER**

#### Advarsel! Utfør alltid elektriske koblinger med maskinen avslått.

Instrumentet er utstytt med skrue eller demonterbare kontakter for tilkobling av elektriske ledninger med en max. diameter på 2.5 mm² (en ledning prekkeklemme for elektrisk strømtilførsel): for rekkeklemmenes kapasitet, se etiketten på instrumentet. Overskrid ikke maksimal tillatt strømstyrke, bruk da i så falle ne gnet kontaktor.

Kontroller at tilførselspenningen samsvarer med spenningen som instrumentet krever. Følerene har ingen spesiell polaritet og kablene kan forlenges ved bruk av en normal bipolar (to leder) kabel. (Bemerk at forlengelsen av følerkablene influerer på elektromagnetisk kompatibilitet (EMC) til instrumentet. Ytterste hensyn skal tas ved legging av kablene). Følerkabler og TTL serielle kabler bør legges separate fra kablene for tilførselspenningen.

## VILKÅR FOR BRUK

#### Tillatt bruk

Av sikkerhetsårsaker skal instrumentet installeres og brukes i henhold til instruksjonene som medfølger. Spesielle hensyn skal tas slik at det under normale forhold ikke går an å komme til deler med farlig spenning. Anordningen skal beskyttes mot vann og støv med hensyn til dens bruksområde, og den må kun være tilgjengelig ved å bruke verktøy (unntatt for frontpanel).

Anordningen er egnet for innbygging i et apparat for kuldeformål og/eller lignende utstyr, og den har blitt testet med hensyn til sikkerhetsaspekter i samsvar med harmoniserte Europeiske referansestandarder.

#### Ikke tillatt bruk

Det er forbudt å bruke instrumentet på andre måter enn de uttrykkelig tillatte. Rele'kontaktene er av funksjonell type og kan være gjenstand for feil. Eventuelle beskyttelsesanordninger forutsatt av produktets standard, eller foreslått sunn fornuft på grunn av åpenbare sikkerhetsbehov bør gjøres utenfor instrumentet.

|                           | TEKNISKE DATA (EN 60730-2-9)                            |
|---------------------------|---------------------------------------------------------|
| Klassifisering:           | driftsanordning for innbygging                          |
| Montering:                | panelmontering med 71x29 mm (+0,2/-0,1 mm) sjablong     |
| Type avprosess:           | 1.B                                                     |
| Forurensningsklasse:      | 2                                                       |
| Materialklasse:           | Illa                                                    |
| Overspenningskategori:    | II                                                      |
| Nominell impulsspenning:  | 2500 Vac                                                |
| Temperatur:               | Bruk: –5,0 55,0 °C - Lagring: –30,0 85,0 °C             |
| Tilførty spenning:        | 12 Vac/dc (±10%) 50/60 Hz eller 230 Vac (±10%) 50/60 Hz |
| Strømforbruk:             | 4,5 W maks                                              |
| Digitale utganger (relé): | se etiketten på instrumentet                            |
| Brannklasse kategori:     | D                                                       |
| Software class:           | A                                                       |

ANMERKNING: Kontroller strømforsyningen spesifisert på instrumentets etikett. Kontakt vårt salgskontor for relé kapasitet og strømforsyning.

#### VIDERE INFORMASJON

#### Innngangskarakteristikk

| Display område:     | NTC: -50,0110 °C; PTC: -55,0140 °C; PT1000: -55,0150°C (i display med 3 siffer + tegn)             |
|---------------------|----------------------------------------------------------------------------------------------------|
| Nøyaktighet:        | NTC, PTC, PT1000 (-55,070,0 °C): Bedre enn 0.5% av full skala +1 siffer.                           |
| , ,                 | PT1000 (70,0150 °C): Bedre enn 0.6% av full skala +1 siffer.                                       |
| Oppløsning:         | 0,1 °C                                                                                             |
| Summer:             | JA (avhengig av modell)                                                                            |
| Analoge innganger:  | IDPlus 902/961: 1 NTC (standard)/PTC/PT1000 (parameter H00)                                        |
|                     | IDPlus 971/974: 2 NTC (standard)/PTC/PT1000 (parameter HOO)                                        |
| Digitale innganger: | IDPlus 902/961: 1 potensialfri digital inngang                                                     |
|                     | IDPlus 971/974: 2 potensialfrie digitale innganger                                                 |
| ANMERKNING          | : - D.I.1 kan også konfigureres som føler inngang (H11=0 og H43=y)                                 |
|                     | <ul> <li>D.I.2, hvis aktiv, skal tilkobles klemmene 1-2 på kontakt TTL (IDPlus 971/974)</li> </ul> |

#### Utgangs karakteristikk Digitale utganger:

#### Mekaniske egenskaper

Hus: Dimensioner: Koblingsbrett: Konnektorer: Fuktighet:

#### Forskrifter

Matsikkerhet:

IDPlus 902: 1 UT1 relé: NO 8(4) A - NC 6(3) A maks 250 Vac IDPlus 961: 1 Kompressor relé: UL60730 (A) 2Hp (12FLA - 72LRA) maks 240 Vac IDPlus 971: 1 Avrimings relé: NO 8(4) A - NC 6(3) A maks 250 Vac 1 Kompressor relé: UL60730 (A) 2Hp (12FLA - 72LRA) maks 240 Vac IDPlus 974: 1 Avrimings relé: NO 8(4) A - NC 6(3) A maks 250 Vac 1 Kompressor relé: UL60730 (A) 2Hp (12FLA - 72LRA) maks 240 Vac 1 vifte relé<sup>.</sup> 5(2) A maks 250 Vac

PC+ABS UL94 V-0, polykarbonat vindu, termoplast knapper front panel 78,6x37 mm, dybde 59 mm (uten rekkeklemmer) skrue eller demonterbare kontakter for kabler med en diameter på 2,5 mm2 TTL for tilslutning av Copy Card + D.I.2 (Kun IDPlus 971/974 modeller) Bruk / Lagring: 10...90 %RH (ikke kondenserende)

Ihht standard EN13485 som følger:

- eqnet for lagring - bruksområde: luft
- klimaområde A
- måleklasse 1 i område -25 ... 15 °C (\*)
- (\* kun med bruk av Eliwell følere)

ANMERKNING: De tekniske spesifikasjonene gitt i dette dokument angående måling (område, nøyaktighet, oppløsning etc.) henviser til instrumentet og ikke til medfølgende tilbehør, som f.eks følere.

Dette medfører f.eks, at feil som kommer fra føleren skal legges til instrumentets egenskaper.

### **BESKRIVELSE AV IDPlus 902/961 FAMILIE**

IDPlus 902/961 er regulatorer med 1 reléutgang, 1 temperatur reguleringsføler og 1 multifunksjoninngang Digital/ Temperatur.

Temperaturstyring, kompressor start/stopp, og avriming ved kompressor stopp. Varmefunksjon: regulatoren kan benyttes som en enkel AV/PÅ termostat for varme.

Den digitale inngangen (D.I.) kan brukes til:

- Energisparing
- Avrimingsstart
- Dørkontakt
- Standby
- Ekstern alarm
- Innfrysning
- Pressostat
- HACCP alarm

|      | TABELL FOR BRUKER MENY PARAMETERE (IDPlus 902/961)                     |            |       |       |       |       |       |  |  |
|------|------------------------------------------------------------------------|------------|-------|-------|-------|-------|-------|--|--|
| PAR. | BESKRIVELSE                                                            | OMRÅDE     | AP1   | AP2   | AP3   | AP4   | M.U.  |  |  |
| SEt  | Temperatur styring Settpunkt.                                          | LSE HSE    | 0,0   | 0,0   | 0,0   | -2,0  | °C/°F |  |  |
| diF  | Differanse for styring av kompressorrelé.                              | 0,1 30,0   | 2,0   | 2,0   | 2,0   | 0,1   | °C/°F |  |  |
| HSE  | Maksimum verdien som kan tildeles til Settpunktet.                     | LSE 302    | 99,0  | 140   | 140   | 5,0   | °C/°F |  |  |
| LSE  | Minimum verdien som kan tildeles til Settpunktet.                      | -58,0 HSE  | -50,0 | -55,0 | -55,0 | -10,0 | °C/°F |  |  |
| dit  | Intervall mellom start av 2 avriminger på rad, 0 = Ingen avriminger.   | 0 250      | 6     |       |       | 8     | timer |  |  |
| dEt  | Maksimal tid for avriming.                                             | 1 250      | 30    |       |       | 30    | min   |  |  |
| HAL  | Høytemperatur alarm.                                                   | LAL 150    | 50,0  | 150   | 150   | 50,0  | °C/°F |  |  |
| LAL  | Lavtemperatur alarm.                                                   | -50,0 HAL  | -50,0 | -50,0 | -50,0 | -50,0 | °C/°F |  |  |
| SA3  | Føler 3 alarm settpunkt.                                               | -50,0 150  |       |       |       | 70,0  | °C/°F |  |  |
| LOC  | Knapp-lås. n=nei, y= ja (Knappene er låst).                            | n/y        | n     | n     | n     | n     | flag  |  |  |
| PS1  | Passord 1 for tilgang til parametrene i menyen QUICK.                  | 0 250      | 0     | 0     | 0     | 0     | ant   |  |  |
| CA1  | Kalibrering 1. Verdi som skal legges til måleverdi fra føler 1.        | -12,0 12,0 | 0,0   | 0,0   | 0,0   | 0,0   | °C/°F |  |  |
| CA3  | Kalibrering 3. Verdi som skal legges til måleverdi fra føler 3.        | -12,0 12,0 |       |       |       | 0,0   | °C/°F |  |  |
| ddL  | Visning i Display under avriming.                                      | 0/1/2      | 0     |       |       | 0     | ant   |  |  |
| Ldd  | Tid for blokkering av Display etter avriming. 0 = funksjonen avstengt. | 0 255      | 30    |       |       | 30    | min   |  |  |
| H43  | Føler 3 installert                                                     | n/y        |       |       |       | у     | flag  |  |  |
| rEL  | Versjon: Bare informasjon.                                             | 1          | /     | 1     | /     | /     | /     |  |  |
| tAb  | Reservert: Bare informasjon.                                           | /          | /     | /     | /     | /     | /     |  |  |

ANMERKNING: \*\* Blant parametrene i Brukermenyen finnes også "PA2" som tillater tilgang til Installasjonsmenyen \*\*\* For komplett liste over parametrene se: APPENDIX A: Tabell "Installatør parametrer.

|            | TABELL FOR INSTALLASJONS MENY PARAMETERE (II                                                                                                    | DPlus 902/ | 961   | )     |       |       |       |
|------------|----------------------------------------------------------------------------------------------------|------------|-------|-------|-------|-------|-------|
| PAR.       | BESKRIVELSE                                                                                                    | OMRÅDE     | AP1   | AP2   | AP3   | AP4   | M.U.  |
| SEt        | Settpunkt temperaturstyring.                                                                                                    | LSE HSE    | 0,0   | 0,0   | 0,0   | -2,0  | °C/°F |
|            | KOMPRESSOR ("CP" mappe)                                                                                                    |            |       |       |       |       |       |
| diF        | Differensial. Differanse for styring av kompressorrelé.                                                                                                    | 0,130,0    | 2,0   | 2,0   | 2,0   | 0,1   | °C/°F |
| HSE        | Den høyeste verdi som settpunktet kan stilles inn på.                                                                                                    | LSE302     | 99,0  | 140   | 140   | 5,0   | °C/°F |
| LSE        | Den laveste verdi som settpunktet kan stilles inn på.                                                                                                    | -58,0HSE   | -50,0 | -55,0 | -55,0 | -10,0 | °C/°F |
| OSP        | Temperatur verdi som skal legges til settpunktet, hvis redusert settpunkt tillates<br>(Økonomi funksjon).                                                                         | -30,030,0  | 3,0   | 3,0   | 0,0   | 0,0   | °C/°F |
| Hc         | Regularingstype. $C(0) = Kald; H(1) = Varm.$                                                                                                    | C/H        | С     | С     | Н     | С     | flag  |
| Ont        | Regulatorens på tid ved defekt føler.<br>hvis <b>Ont=1</b> og <b>OFt=0</b> , er kompressoren på;<br>hvis <b>Ont=1</b> og <b>OFt&gt;0</b> , går kompressoren ihht innstilte tider. | 0 250      | 0     | 0     | 0     | 0     | min   |
| OFt        | Tempo di spegnimento del regolatore per sonda guasta.<br>hvis OFt=1 og Ont=0, er regulatoren avslått;<br>hvis OFt=1 og Ont>0, går kompressoren ihht innstilte tider.              | 0 250      | 1     | 1     | 1     | 1     | min   |
| dOn        | Kompressor relé aktivering forsinkelse etter anmodning.                                                                                                    | 0 250      | 0     | 0     | 0     | 0     | sek   |
| dOF        | Forsinket start av kompressoren. Dvs. Tiden mellom stopp og neste start.                                                                                                    | 0 250      | 0     | 0     | 0     | 0     | min   |
| dbi        | Forsinkelse mellom starter av kompressoren.                                                                                                    | 0 250      | 0     | 0     | 0     | 0     | min   |
| 0d0<br>(!) | Forsinkelse i aktivering av alle utganger etter at instrumentet er slått på eller etter et<br>strømbrudd. <b>0</b> = Ikke aktivert.                                               | 0 250      | 0     | 0     | 0     | 0     | min   |
| dcS        | Settpunkt for innfrysing.                                                                                                    | -58,0302   | 0,0   | 0,0   | 0,0   | 0,0   | °C/°F |
| tdc        | Tid for innfrysing.                                                                                                    | 0 255      | 0     | 0     | 0     | 0     | min   |
| dcc        | Forsinkelse av avriming etter innfrysning.                                                                                                    | 0 255      | 0     | 0     | 0     | 0     | min   |
|            | AVRIMING ("dEF" mappe)                                                                                                    |            |       |       |       |       |       |
| dit        | Intervall mellom start av 2 avriminger. 0 = ingen avrimninger.                                                                                                    | 0 250      | 6     | 0     | 0     | 8     | timer |
| dCt        | Valg av tid mellom avrimningsintervall.<br><b>0</b> = Kompressorens driftstid;<br><b>1</b> = Driftstid;<br><b>2</b> = En avriming hver gang kompressoren stopper.                 | 0/1/2      | 1     | 1     | 1     | 1     | ant   |

| PAR. | BESKRIVELSE                                                                                                    | OMRÅDE   | AP1   | AP2   | AP3   | AP4   | M.U.  |
|------|----------------------------------------------------------------------------------------------------|----------|-------|-------|-------|-------|-------|
| dOH  | Forsinkelse av avriming etter startkommando.                                                                                                    | 0 59     | 0     | 0     | 0     | 0     | min   |
| dEt  | Maksimal tid for avriming.                                                                                                    | 1 250    | 30    | 1     | 1     | 30    | min   |
| dPO  | Avriming ved spenningstilførsel til instrumentet. $\mathbf{n}(0) = \text{Nei}; \mathbf{y}(1) = \text{Ja}.$                                                       | n/y      | n     | n     | n     | n     | flag  |
|      | _ALARMER ("AL" mappe)                                                                                                    |          |       |       |       |       |       |
| Att  | Kan bli brukt til å velge absolutt (Att=0) eller relativ (Att=1) verdier for HAL og LAL<br>parametere.                                                           | 0/1      | 0     | 0     | 0     | 0     | ant   |
| Afd  | Differanse for alarm.                                                                                                    | 1,0 50,0 | 2,0   | 2,0   | 2,0   | 2,0   | °C/°F |
| HAL  | Høytemperatur alarm.                                                                                                    | LAL302   | 50,0  | 150   | 150   | 50,0  | °C/°F |
| LAL  | Lavtemperatur alarm.                                                                                                    | -58,0HAL | -50,0 | -50,0 | -50,0 | -50,0 | °C/°F |
| PAO  | Alarmforsinkelse etter at regulatoren tilføres spenning.                                                                                                    | 0 10     | 0     | 0     | 0     | 0     | timer |
| dAO  | Alarmforsinkelse etter avriming.                                                                                                    | 0 999    | 0     | 0     | 0     | 0     | min   |
| 0A0  | Forsinkelse av temperaturalarm etter at den digitale inngangen aktiviseres.                                                                                      | 0 10     | 0     | 0     | 0     | 0     | timer |
| tdO  | Forsinkelse av temperaturalarm etter at den digitale inngangen aktiviseres (Åpen dør).                                                                           | 0 250    | 0     | 0     | 0     | 0     | min   |
| tAO  | Forsinkelse av temperaturalarm.                                                                                                    | 0 250    | 0     | 0     | 0     | 0     | min   |
| rLO  | En ekstern alarm blokkerer regulatoren. $\mathbf{n}(0) = blokkerer ikke, \mathbf{y}(1) = blokkerer.$                                                             | n/y      | n     | n     | n     | n     | flag  |
| SA3  | Føler 3 alarm settpunkt.                                                                                                    | -58,0302 | 0,0   | 0,0   | 0,0   | 70,0  | °C/°F |
| dA3  | Føler 3 alarm differensial.                                                                                                    | 1,0 50,0 | 1,0   | 1,0   | 1,0   | 10,0  | °C/°F |
|      | BELYSNING & DIGITALE INNGANGER ("Lit" mappe)                                                                                                    |          |       |       |       |       |       |
| dOd  | Funksjon for digitale innganger.<br><b>0</b> = ingenting; <b>1</b> = stopper viftene;<br><b>2</b> = stopper kompressor; <b>3</b> = stopper vifter og kompressor. | 0/1/2/3  | 0     | 0     | 0     | 0     | ant   |
| dAd  | Aktiveringsforsinkelse for digitale innganger.                                                                                                    | 0 255    | 0     | 0     | 0     | 0     | min   |
| dCO  | Forsinkelse av kompressorstopp etter tilslag av digital inngang.                                                                                                 | 0 255    | 1     | 1     | 1     | 1     | min   |
|      | PRESSOSTAT ("PrE" mappe)                                                                                                    |          |       |       |       |       |       |
| Pen  | Høyeste antall tillatte feilsignaler i inngang for pressostat.                                                                                                   | 0 15     | 0     | 0     | 0     | 0     | ant   |
| PEI  | Tidsintervall for PEn.                                                                                                    | 1 99     | 1     | 1     | 1     | 1     | min   |
| PEt  | Startforsinkelse av kompressor etter avstengning av pressostat.                                                                                                  | 0 255    | 0     | 0     | 0     | 0     | min   |

| PAR. | BESKRIVELSE                                                                                                    | OMRÅDE    | AP1 | AP2 | AP3 | AP4 | M.U.  |
|------|----------------------------------------------------------------------------------------------------|-----------|-----|-----|-----|-----|-------|
|      | KOMMUNIKASJON ("Add" mappe)                                                                                                    |           |     |     |     |     |       |
| PtS  | Valg av kommunikasjonsprotokoll. t (0) = Televis; d (1) = Modbus                                                                                                    | t/d       | t   | t   | t   | t   | flag  |
| dEA  | Instrumentets nummer innen familien (Gyldige verdier fra 0 til 14).                                                                                                    | 0 14      | 0   | 0   | 0   | 0   | ant   |
| FAA  | Instrumentets familie (Gyldige verdier fra 0 til 14).                                                                                                    | 0 14      | 0   | 0   | 0   | 0   | ant   |
| Pty  | Modbus parity bit. $\mathbf{n}(0) = \text{none}(\text{ingenting}); \mathbf{E}(1) = \text{even}(\text{lik}); \mathbf{o}(2) = \text{odd}(\text{rar}).$                                               | n/E/o     | n   | n   | n   | n   | ant   |
| StP  | Modbus stop bit. <b>1b</b> (0) = 1 bit; <b>2b</b> (1) = 2 bit.                                                                                                    | 1b/2b     | 1b  | 1b  | 1b  | 1b  | flag  |
|      | DISPLAY ("diS" mappe)                                                                                                    |           |     |     |     |     |       |
| 100  | Knappelås. Det er fremdeles mulig åpne sider for å stille inn parametrer, inklusive                                                                                                    | n/v       | n   | n   | n   | n   | flag  |
| LUC  | denne parameter for å låse opp. $\mathbf{n}(0) = \text{Nei}; \mathbf{y}(1) = \text{Ja}(\text{Knappelås}).$                                                                                         | 11/ y     |     |     |     |     | nay   |
| PS1  | Passord1: hvis <b>PS1≠0</b> er det et passord for å komme til <b>Brukerparametrene</b> .                                                                                                    | 0 250     | 0   | 0   | 0   | 0   | ant   |
| PS2  | Passord2: hvis <b>PS2≠0</b> er det et passord for å komme til <b>Installasjonsparametrene</b> .                                                                                                    | 0 250     | 15  | 15  | 15  | 15  | ant   |
| ndt  | Displayvisning med komma. $\mathbf{n}(0) = \text{Nei}; \mathbf{y}(1) = \text{Ja}.$                                                                                                    | n/y       | у   | у   | у   | у   | flag  |
| CA1  | Kalibrering 1. Temperaturverdi som skal legges til føler Pb1 verdi.                                                                                                    | -12,012,0 | 0,0 | 0,0 | 0,0 | 0,0 | °C/°F |
| CA3  | Kalibrering 3. Temperaturverdi som skal legges til føler Pb3 verdi.                                                                                                    | -12,012,0 | 0,0 | 0,0 | 0,0 | 0,0 | °C/°F |
| ddL  | Display-visning under avriming.<br><b>0</b> = viser temperatur registrert av føler Pb1;<br><b>1</b> = lås registrering av føler Pb1 verdien ved starten av avrimingen; <b>2</b> = vis "dEF" koden. | 0/1/2     | 0   | 0   | 0   | 0   | ant   |
| Ldd  | Tid for blokkering av display etter avriming (med ddL=2). <b>0</b> = funksjonen avstengt.                                                                                                    | 0 255     | 30  | 30  | 30  | 30  | min   |
|      | Velg °C eller °F for å vise temperatur. ( $0 = °C$ , $1 = °F$ ).                                                                                                    |           |     |     |     |     |       |
| dro  | OBS!: Endring fra °C til °F eller vice-versa endrer ikke verdiene på SEt, diF                                                                                                    | 0/1       | 0   | 0   | 0   | 0   | flag  |
|      | values, etc. (F.eks. Settpunkt=10°C blir 10°F)                                                                                                    |           |     |     |     |     | -     |
| ddd  | Velg type verdi som skal vises i displayet.                                                                                                    | 0/1/2/3   | 1   | 1   | 1   | 1   | ant   |
| 000  | <b>0</b> = Settpunkt; <b>1</b> = føler Pb1; <b>2</b> = føler Pb2; <b>3</b> = føler Pb3.                                                                                                    | 0/112/0   |     |     |     |     | unt   |
|      | HACCP ("HCP" mappe)                                                                                                    |           |     |     |     |     |       |
| SHH  | Innstilling høy HACCP. Høytemperaturalarm i HACCP.                                                                                                    | -55,0150  | 0,0 | 0,0 | 0,0 | 0,0 | °C/°F |
| SLH  | Innstilling lav HACCP. Lavtemperaturalarm i HACCP.                                                                                                    | -55,0150  | 0,0 | 0,0 | 0,0 | 0,0 | °C/°F |
| drA  | Forsinkelse av alarm lagring. Den minste tid som verdien må være i den kritiske sonen<br>for at alarmen skal lagres.Når tiden er løpt ut signaleres og lagres en HACCP-alarm.                      | 0 99      | 0   | 0   | 0   | 0   | min   |
| drH  | Tilbakestilling av HACCP alarm etter seneste tilbakestilling. Tiden før alarmen<br>automatisk fjernes.                                                                                             | 0 250     | 0   | 0   | 0   | 0   | timer |

| PAR.   | BESKRIVELSE                                                                                                    | OMRÅDE          | AP1     | AP2     | AP3   | AP4     | M.U. |
|--------|----------------------------------------------------------------------------------------------------|-----------------|---------|---------|-------|---------|------|
| H50    | Tilbakestilling av HACCP-alarm etter seneste tilbakestilling.<br><b>O</b> = HACCP alarmer IKKE aktivert; <b>1</b> = HACCP alarmer aktivert og alarmrelé IKKE aktivert;<br><b>2</b> = HACCP alarmer og alarm relé aktivert.                                                                                                    | 0/1/2           | 0       | 0       | 0     | 0       | ant  |
| H51    | Forsinkelsestid for HACCP alarm.                                                                                                    | 0 250           | 0       | 0       | 0     | 0       | min  |
|        | KONFIGURASJON ("CnF" mappe) 🗩 Hvis en eller flere parametere endres, må regula                                                                                                    | atoren slåes av | / og de | eretter | slåes | på igje | n.   |
| H00(!) | Valg av føler. $0 = PTC$ ; $1 = NTC$ ; $2 = PT1000$ .                                                                                                    | 0/1/2           | 1       | 1       | 1     | 1       | ant  |
| H11    | Konfigurasjon av digital inngang 1/polaritet. <b>0</b> = avslätt; <b>±1</b> = avriming; <b>±2</b> = økonomi<br>settpunkt; <b>±3</b> = ikke brukt; <b>±4</b> = dorbryter; <b>±5</b> = ekstem alarm; <b>±6</b> = Standby;<br><b>±7</b> = pressostat; <b>±8</b> = nedfrysing; <b>±9</b> = stenger av logging av HACCP alarm.<br><b>ANMERKNING:</b> "+" angir at inngangen er aktiv om kontakten er stengt.<br>"-" anger at inngangen er aktiv om kontakten er åpen. | -9+9            | 0       | 0       | 0     | 0       | ant  |
| H21    | (Kun IDPlus 961) Innstilling av digital utgang 1 (ﷺ). 0= avslätt;<br>1= kompressor; 2= avriming; 3= vifter; 4= alarm; 5= AUX; 6= stand-by                                                                                                    | 0 6             | 1       | 1       | 1     | 1       | ant  |
| H22    | (Kun IDPlus 902) Innstilling av digital utgang 1 (ﷺ). Samme som H21.                                                                                                    | 0 6             | 2       | 2       | 3     | 4       | ant  |
| H31    | Innstilling av knapp OPP. <b>0</b> = avslått; <b>1</b> = avriming; <b>2</b> = AUX; <b>3</b> = økonomi settpunkt;<br><b>4</b> = stand-by; <b>5</b> = tilbakestill HACCP alarmer; <b>6</b> = slå av HACCP alarmer; <b>7</b> = nedfrysing.                                                                                                    | 0 7             | 1       | 0       | 0     | 1       | ant  |
| H32    | Innstilling av knapp NED. Samme som H31.                                                                                                    | 0 7             | 0       | 0       | 0     | 0       | ant  |
| H43    | Føler Pb3 er installert. $\mathbf{n}(0) = \text{Nei}; \mathbf{y}(1) = \text{Ja}.$                                                                                                    | n/y             | n       | n       | n     | у       | flag |
| reL    | Versjon: Bare informasjon.                                                                                                    | /               | /       | /       | /     | /       | /    |
| tAb    | Reservert: Bare informasjon.                                                                                                    | /               | /       | /       | /     | /       | /    |
|        | COPY CARD ("FPr" mappe)                                                                                                    |                 |         |         |       |         |      |
| UL     | Overføring av programmerings-parametre fra instrument til Copy Card.                                                                                                    | /               | /       | /       | /     | /       | /    |
| Fr     | Formattere Copy Card. Fjerner alle data fra Copy Card.<br>ANMERKNING: hvis parameter "Fr" er brukt, vil alle dat bli permanent borte.<br>Kommandoen kan ikke angres.                                                                                                    | /               | /       | /       | /     | /       | /    |
|        | FUNKSJONER ("FnC" mappe)                                                                                                    |                 |         |         |       |         |      |
| rAP    | Tilbakestill pressostatalarm.                                                                                                    | /               | /       | /       | /     | /       | /    |
| rES    | Tilbakestill HACCP alarmer.                                                                                                    | /               | /       | /       | /     | /       | /    |

ANMERKNING: Hvis en eller flere parametrer market med (!) endres, MÅ regulatoren slås av og deretter på igjen for å garantere korrekt funksjon.

### **BESKRIVELSE AV IDPlus 971 FAMILIE**

IDPlus 971 er regulatorer med 2 rele' utganger, 2 temperatur følere (regulering og fordamper), en multifunksjonsinngang Digital/Temperatur inngang og en digital inngang.

Relé utgang kan brukes for å styre:

- kompressor
- avrimningens varmeelementer
- fordamper vifter
- AUX utgang
- temperatur alarm
- stand-by

Den andre føleren kan benyttes for å styre avrimningssyklusen og fordamper viftene.

Digitale innganger (D.I.1 og D.I.2) kan brukes til:

- Energisparing
- Avrimingsstart
- Styring av AUX dørbryter
- Stand-by
- Ekstern alarm
- Nedfrysing
- Pressostat
- HACCP alarmer

#### **TABELL FOR BRUKERMENY PARAMETERE (IDPlus 971)**

| PAR. | BESKRIVELSE                                                          | OMRÅDE     | AP1   | AP2   | AP3   | AP4   | M.U.  |
|------|----------------------------------------------------------------------|------------|-------|-------|-------|-------|-------|
| SEt  | Settpunkt for temperaturregulering.                                  | LSE HSE    | 0,0   | 0,0   | 0,0   | 0,0   | °C/°F |
| diF  | Differensial. Differanse for styring av kompressorrelé.              | 0,1 30,0   | 2,0   | 2,0   | 2,0   | 2,0   | °C/°F |
| HSE  | Den høyeste verdi som settpunktet kan stilles inn på.                | LSE 302    | 99,0  | 99,0  | 99,0  | 99,0  | °C/°F |
| LSE  | Den laveste verdi som settpunktet kan stilles inn på.                | -58,0 HSE  | -50,0 | -50,0 | -50,0 | -50,0 | °C/°F |
| dty  | Type av avriming.                                                    | 0/1/2      | 0     | 0     |       |       | ant   |
| dit  | Intervall mellom start av 2 avriminger. 0= Ingen avriminger.         | 0 250      | 6     | 6     | 6     | 6     | timer |
| dEt  | Maksimal tid for avriming.                                           | 1 250      | 30    | 30    | 30    | 30    | min   |
| dSt  | Stopptemperatur for avriming. Temperaturen måles av fordamperføler.  | -50,0 150  | 8,0   |       | 8,0   |       | °C/°F |
| FSt  | Stopptemperatur for vifte.                                           | -50,0 150  |       |       | 50,0  |       | °C/°F |
| Fdt  | Vifteforsinkelse etter avriming.                                     | 0 250      |       |       | 0     |       | min   |
| dt   | Drypptid.                                                            | 0 250      |       |       | 0     |       | min   |
| dFd  | Skal viften stoppe ved avriming. (det avhenger av FCO parameter)     | n/y        |       |       | У     |       | flag  |
| HAL  | Høytemperatur alarm.                                                 | LAL 150    | 50,0  | 50,0  | 50,0  | 50,0  | °C/°F |
| LAL  | Lavtemperatur alarm.                                                 | -50,0 HAL  | -50,0 | -50,0 | -50,0 | -50,0 | °C/°F |
| dOd  | Funksjon i digital inng.                                             | 0/1/2/3    |       |       | 0     |       | ant   |
| dCO  | Forsinkelse av kompressorstopp etter tilslag av digital inngang.     | 0 255      |       |       | 1     |       | min   |
| LOC  | Knappelås. N= Nei, y=Ja (Knappene er låst).                          | n/y        | n     | n     | n     | n     | flag  |
| PS1  | Passord for tilgang til parametrene i menyen QUICK.                  | 0 250      | 0     | 0     | 0     | 0     | ant   |
| CA1  | Kalibrering 1. Verdi som skal legges til måleverdi fra føler 1.      | -12,0 12,0 | 0,0   | 0,0   | 0,0   | 0,0   | °C/°F |
| CA2  | Kalibrering 2. Verdi som skal legges til måleverdi fra føler 2.      | -12,0 12,0 | 0,0   |       | 0,0   |       | °C/°F |
| ddL  | Visning i display under avriming.                                    | 0/1/2      | 0     | 0     | 0     | 0     | ant   |
| Ldd  | Tid for blokkering av display etter avriming. 0=funksjonen avstengt. | 0 255      | 30    | 30    | 30    | 30    | min   |
| H42  | Fordamperføler installert.                                           | n/y        | у     |       | у     |       | flag  |
| rEL  | Versjon: Bare informasjon.                                           | ľ          | 1     | 1     | 1     | /     | 1     |
| tAb  | Reservert: Bare informasjon.                                         | /          | /     | /     | /     | /     | /     |

ANMERKNING: \*\* Blant parametrene i Brukermenyen finnes også "PA2" som tillater tilgang til Installasjonsmenyen \*\*\* For komplett liste over parametrene se: APPENDIX A: Tabell "Installatør parametrer.

|            | TABELL FOR INSTALLASJONS MENY PARAMETERE                                                                                                    | (IDPlus 97 | /1)   |       |       |       |       |
|------------|----------------------------------------------------------------------------------------------------|------------|-------|-------|-------|-------|-------|
| PAR.       | BESKRIVELSE                                                                                                    | OMRÅDE     | AP1   | AP2   | AP3   | AP4   | M.U.  |
| SEt        | Settpunkt for temperaturregulering.                                                                                                    | LSE HSE    | 0,0   | 0,0   | 0,0   | 0,0   | °C/°F |
|            | KOMPRESSOR ("CP" mappe)                                                                                                    |            |       |       |       |       |       |
| diF        | Differensial. Differanse for styring av kompressorrelé.                                                                                                    | 0,130,0    | 2,0   | 2,0   | 2,0   | 2,0   | °C/°F |
| HSE        | Den høyeste verdien som settpunktet kan stilles inn på.                                                                                                    | LSE302     | 99,0  | 99,0  | 99,0  | 99,0  | °C/°F |
| LSE        | Den laveste verdien som settpunktet kan stilles inn på.                                                                                                    | -58,0HSE   | -50,0 | -50,0 | -50,0 | -50,0 | °C/°F |
| OSP        | Temperatur verdi som skal legges til settpunktet, hvis redusert setpunkt tillates<br>(Økonomi funksjon).                                                                       | -30,030,0  | 3,0   | 3,0   | 0,0   | 3,0   | °C/°F |
| Hc         | Regularingstype. $C(0) = Kald; H(1) = Varm.$                                                                                                    | C/H        | С     | С     | С     | С     | flag  |
| Ont        | Regulatorens på tid ved defekt føler. Hvis <b>Ont=1</b> og <b>OFt=0</b> , er kompressoren på; hvis<br><b>Ont=1</b> og <b>OFt&gt;0</b> , går kompressoren ihht innstilte tider. | 0 250      | 0     | 0     | 0     | 0     | min   |
| OFt        | Regulatorens av tid ved defekt føler. Hvis OFt=1 og Ont=0, er regulatoren avslått; hvis<br>OFt=1 og Ont>0, går kompressoren ihht innstilte tider.                              | 0 250      | 1     | 1     | 1     | 1     | min   |
| dOn        | Kompressor relé aktivering forsinkelse etter anmodning.                                                                                                    | 0 250      | 0     | 0     | 0     | 0     | sek   |
| dOF        | Forsinket start av kompressoren. Dvs. Tiden mellom stopp og neste start.                                                                                                    | 0 250      | 0     | 0     | 0     | 0     | min   |
| dbi        | Forsinkelse mellom starter av kompressoren.                                                                                                    | 0 250      | 0     | 0     | 0     | 0     | min   |
| 0d0<br>(!) | Forsinkelse i aktivering av alle utganger etter at instrumentet er slått på eller etter et<br>strømbrudd. <b>0</b> = lkke aktivert.                                            | 0 250      | 0     | 0     | 0     | 0     | min   |
| dcS        | Settpunkt for innfrysning.                                                                                                    | -58,0302   | 0,0   | 0,0   | 0,0   | 0,0   | °C/°F |
| tdc        | Tid for innfrysning.                                                                                                    | 0 255      | 0     | 0     | 0     | 0     | min   |
| dcc        | Tidsforsinkelse for avriming etter innfrysning.                                                                                                    | 0 255      | 0     | 0     | 0     | 0     | min   |
|            | AVRIMING ("dEF" mappe)                                                                                                    |            |       |       |       |       |       |
| dtY        | Type avriming. <b>0</b> = elektrisk avriming;<br><b>1</b> = varmgassavriming; <b>2</b> = fri avriming. Uavhengig av kompressor.                                                | 0/1/2      | 0     | 0     | 0     | 0     | ant   |
| dit        | Intervall mellom start av 2 avriminger. <b>0</b> = ingen avriming.                                                                                                    | 0 250      | 6     | 6     | 6     | 6     | timer |
| dCt        | Valg av tidsregning for avrimingsintervall. <b>0</b> = kompressorens driftstid;<br><b>1</b> = driftstid; <b>2</b> = avriming hver gang kompressoren stoppes av instrumentet.   | 0/1/2      | 1     | 1     | 1     | 1     | ant   |
| dOH        | Forsinkelse for avriming etter startkommando.                                                                                                    | 0 59       | 0     | 0     | 0     | 0     | min   |
| dEt        | Maksimal tid for avriming.                                                                                                    | 1 250      | 30    | 30    | 30    | 30    | min   |

| PAR. | BESKRIVELSE                                                                                                    | OMRÅDE   | AP1   | AP2   | AP3   | AP4   | M.U.  |
|------|----------------------------------------------------------------------------------------------------|----------|-------|-------|-------|-------|-------|
| dSt  | Stopptemperatur for avriming. Temperaturen måles av fordamperføler.                                                                                  | -50,0150 | 8,0   | 50,0  | 8,0   | 50,0  | °C/°F |
| dPO  | Avriming ved spenningstilslutning av instrumentet. $\mathbf{n}(0) = \text{Nei}; \mathbf{y}(1) = \text{Ja}.$                                          | n/y      | n     | n     | n     | n     | flag  |
|      | VIFTER ("FAn" mappe)                                                                                                    |          |       |       |       |       |       |
| FSt  | Stopptemperatur for vifte.                                                                                                    | -58,0302 | 50,0  | 50,0  | 50,0  | 50,0  | °C/°F |
| FAd  | Differanse for viftestyring.                                                                                                    | 1,0 50,0 | 2,0   | 2,0   | 2,0   | 2,0   | °C/°F |
| Fdt  | Vifteforsinkelse etter avriming.                                                                                                    | 0 250    | 0     | 0     | 0     | 0     | min   |
| dt   | Drypptid.                                                                                                    | 0 250    | 0     | 0     | 0     | 0     | min   |
| dFd  | Skal viften stoppe under avriming.<br>$\mathbf{n}$ (0) = Nei (det avhenger av FCO parameter); $\mathbf{y}$ (1) = Ja (vifte stoppet).                 | n/y      | у     | у     | у     | у     | flag  |
| FCO  | Viftens funksjon med kompressoren stoppet.<br><b>0</b> = vifte stoppet; <b>1</b> = vifte i gang; <b>2</b> = i henhold til tidsparameter nedenfor.    | 0/1/2    | 0     | 0     | 0     | 0     | ant   |
| FOn  | Vifte i gang på dagtid.                                                                                                    | 0 99     | 0     | 0     | 0     | 0     | min   |
| FOF  | Vifte stoppet på dagtid.                                                                                                    | 0 99     | 0     | 0     | 0     | 0     | min   |
| Fnn  | Vifte i gang på natten.                                                                                                    | 0 99     | 0     | 0     | 0     | 0     | min   |
| FnF  | Vifte stoppet på natten.                                                                                                    | 0 99     | 0     | 0     | 0     | 0     | min   |
| ESF  | Aktivere nattmodus for vifte. $\mathbf{n}(0) = \text{Nei}; \mathbf{y}(1) = \text{Ja}.$                                                               | n/y      | n     | n     | n     | n     | flag  |
|      | ALARMER ("AL" mappe)                                                                                                    |          |       |       |       |       |       |
| Att  | Parameter for innstilling av "HAL og "LAL" som absolutt verdi eller relatert til settpunkt.<br><b>0</b> = absolutt verdi, <b>1</b> = relative verdi. | 0/1      | 0     | 0     | 0     | 0     | ant   |
| Afd  | Differanse for alarm.                                                                                                    | 1,0 50,0 | 2,0   | 2,0   | 2,0   | 2,0   | °C/°F |
| HAL  | Høytemperatur alarm.                                                                                                    | LAL302   | 50,0  | 50,0  | 50,0  | 50,0  | °C/°F |
| LAL  | Lavtemperatur alarm.                                                                                                    | -58,0HAL | -50,0 | -50,0 | -50,0 | -50,0 | °C/°F |
| PAO  | Alarmforsinkelse etter etter reaktivering pga strømbrudd.                                                                                            | 0 10     | 0     | 0     | 0     | 0     | timer |
| dAO  | Alarmforsinkelse etter avriming.                                                                                                    | 0 999    | 0     | 0     | 0     | 0     | min   |
| 0A0  | Forsinkelse av temperaturalarm etter at den digitale inngangen aktiviseres (Stengt dør).                                                             | 0 10     | 0     | 0     | 0     | 0     | timer |
| td0  | Forsinkelse av temperaturalarm etter at den digitale inngangen aktiviseres (Åpen dør).                                                               | 0 250    | 0     | 0     | 0     | 0     | min   |
| tAO  | Forsinkelse av temperaturalarm.                                                                                                    | 0 250    | 0     | 0     | 0     | 0     | min   |
| dAt  | Alarm for avrimingsstopp pă tid. $\mathbf{n}$ (0) = Nei; $\mathbf{y}$ (1) = Ja.                                                                      | n/y      | n     | n     | n     | n     | flag  |
| rLO  | En ekstern alarm blokkerer regulatoren. n (0) = Nei; y (1) = Ja.                                                                                     | n/y      | n     | n     | n     | n     | tlag  |

| PAR. | BESKRIVELSE                                                                                                    | OMRÅDE    | AP1 | AP2 | AP3 | AP4 | M.U.  |
|------|----------------------------------------------------------------------------------------------------|-----------|-----|-----|-----|-----|-------|
| SA3  | Alarmverdi for føler 3.                                                                                                    | -58,0302  | 0,0 | 0,0 | 0,0 | 0,0 | °C/°F |
| dA3  | Alarmdifferanse for føler 3.                                                                                                    | 1,0 50,0  | 1,0 | 1,0 | 1,0 | 1,0 | °C/°F |
|      | LYS & DIGITALE INNGANGER ("Lit" mappe)                                                                                                    |           |     |     |     |     |       |
| dOd  | Funksjon for digital inngang. <b>0</b> = ingenting;<br><b>1</b> = stopper viftene; <b>2</b> = stopper kompressor; <b>3</b> = stopper vifter og kompressor.                                 | 0/1/2/3   | 0   | 0   | 2   | 0   | ant   |
| dAd  | Aktiveringsforsinkelse.                                                                                                    | 0 255     | 0   | 0   | 0   | 0   | min   |
| dCO  | Forsinkelse av kompressorstopp etter tilslag av digital inngang.                                                                                                    | 0 255     | 1   | 1   | 1   | 1   | min   |
|      | PRESSOSTAT ("PrE" mappe)                                                                                                    |           |     |     |     |     |       |
| Pen  | Høyeste antall tillatte feilsignaler i inngang for pressostat.                                                                                                    | 0 15      | 0   | 0   | 0   | 0   | ant   |
| PEI  | Tidsintervall for PEn.                                                                                                    | 1 99      | 1   | 1   | 1   | 1   | min   |
| PEt  | Startforsinkelse av compressor eter tilslag av digital innganmg.                                                                                                    | 0 255     | 0   | 0   | 0   | 0   | min   |
|      | KOMMUNIKASJON ("Add" mappe)                                                                                                    |           |     |     |     |     |       |
| PtS  | Valg av kommunikasjonsprotokoll. t (0) = Televis; d (1) = Modbus.                                                                                                    | t/d       | t   | t   | t   | t   | flag  |
| dEA  | Instrumentets nummer innen familien (Gyldige verdier fra 0 til 14).                                                                                                    | 0 14      | 0   | 0   | 0   | 0   | ant   |
| FAA  | Instrumentets familie (Gyldige verdier fra 0 til 14).                                                                                                    | 0 14      | 0   | 0   | 0   | 0   | ant   |
| Pty  | Modbus parity bit. $\mathbf{n}(0) = \text{none}(\text{ingenting}); \mathbf{E}(1) = \text{even}(\text{lik}); \mathbf{o}(2) = \text{odd}(\text{rar}).$                                       | n/E/o     | n   | n   | n   | n   | ant   |
| StP  | Modbus stop bit. <b>1b</b> $(0) = 1$ bit; <b>2b</b> $(1) = 2$ bit.                                                                                                    | 1b/2b     | 1b  | 1b  | 1b  | 1b  | flag  |
|      | DISPLAY ("diS" mappe)                                                                                                    |           |     |     |     |     |       |
| LOC  | Knappelås. Det er fremdeles mulig å åpne sider for å stille inn parameter, inklusive denne parameter for igjen låse opp knappene. $\mathbf{n}(0) = \text{Nei}; \mathbf{y}(1) = \text{Ja}.$ | n/y       | n   | n   | n   | n   | flag  |
| PS1  | Passord1: hvis <b>PS1≠0</b> er det passord for å komme til <b>Brukerparametre</b> .                                                                                                    | 0 250     | 0   | 0   | 0   | 0   | ant   |
| PS2  | Passord2: hvis <b>PS2≠0</b> er det passord for å komme til <b>Installasjonsparametre</b> .                                                                                                 | 0 250     | 15  | 15  | 15  | 15  | ant   |
| ndt  | Display med desimaltegn.<br><b>n</b> (0) = ingen desimaltegn (bare heltall); <b>y</b> (1) = vise desimaltegn (komma).                                                                      | n/y       | у   | у   | у   | у   | flag  |
| CA1  | Kalibrering 1. Temperaturverdi som skal legges til verdien som registreres av føler 1.                                                                                                    | -12,012,0 | 0,0 | 0,0 | 0,0 | 0,0 | °C/°F |
| CA2  | Kalibrering 2. Temperaturverdi som skal legges til verdien som registreres av føler 2.                                                                                                    | -12,012,0 | 0,0 | 0,0 | 0,0 | 0,0 | °C/°F |
| CA3  | Kalibrering 3. Temperaturverdi som skal legges til verdien som registreres av føler 3.                                                                                                    | -12,012,0 | 0,0 | 0,0 | 0,0 | 0,0 | °C/°F |
| ddL  | Visning ved avriming. <b>0</b> = viser temperatur til føler 1;<br><b>1</b> = viser føler 1 temperatur ved start av avrimingen; <b>2</b> = viser "dEF" under avrimingen.                    | 0/1/2     | 0   | 0   | 0   | 0   | ant   |

| PAR.   | BESKRIVELSE                                                                                                    | OMRÅDE          | AP1    | AP2     | AP3     | AP4    | M.U.  |
|--------|----------------------------------------------------------------------------------------------------|-----------------|--------|---------|---------|--------|-------|
| Ldd    | Tid for blokkering av display etter avriming (med ddL=2). 0 = avstengt.                                                                                                    | 0 255           | 30     | 30      | 30      | 30     | min   |
| dro    | Velg °C eller °F for å vise temperatur. ( $0 = °C$ , $1 = °F$ ).<br>OBS! : Endring fra °C til °F eller vice-versa endrer IKKE verdiene på SEt, diF,                                                                                                    | 0/1             | 0      | 0       | 0       | 0      | flag  |
|        | etc. (f.eks. Settpunkt=10°C blir 10°F).                                                                                                    |                 |        |         |         |        |       |
| ddd    | Valg av verditype som skal vises i displayet.<br><b>0</b> = Settpunkt; <b>1</b> = føler Pb1 ; <b>2</b> = føler Pb2 ; <b>3</b> = føler Pb3.                                                                                                    | 0/1/2/3         | 1      | 1       | 1       | 1      | ant   |
|        | HACCP ("HCP" mappe)                                                                                                    |                 |        |         |         |        |       |
| SHH    | Innstilling av høy HACCP. Høytemperaturalarm i HACCP.                                                                                                    | -55,0150        | 0      | 0       | 0       | 0      | °C/°F |
| SLH    | Innstilling av lav HACCP. Lavtemperaturalarm i HACCP.                                                                                                    | -55,0150        | 0      | 0       | 0       | 0      | °C/°F |
| drA    | Forsinkelse for alarmlagring. Den minste tid som verdien må være i den kritiske sonen<br>for at alarmen skal lagres. Når tiden er utløpt signaliseres og lagres en HACCP-alarm.                                                                                                    | 0 99            | 0      | 0       | 0       | 0      | min   |
| drH    | Tilbakestilling av HACCP-alarm etter seneste tilbakestilling.<br>Tid før alarmer automatisk fjernes.                                                                                                    | 0 250           | 0      | 0       | 0       | 0      | timer |
| H50    | Aktivering av HACCP-funksjoner og alarmrelé.<br><b>0</b> = HACCP-alarm ikke aktivert; <b>1</b> = HACCP-alarm aktivert men alarmrelé ikke aktivert;<br><b>2</b> = HACCP-alarm og alarmrelé aktivert.                                                                                                    | 0/1/2           | 0      | 0       | 0       | 0      | ant   |
| H51    | Forsinkelsestid for HACCP alarm.                                                                                                    | 0 250           | 0      | 0       | 0       | 0      | min   |
|        | KONFIGURASJON ("CnF" mappe) 📨 Hvis en eller flere parametere endres, må regu                                                                                                    | latoren slåes a | v oq d | eretter | r slåes | på igj | en.   |
| H00(!) | Valg av føler. <b>0</b> = PTC; <b>1</b> = NTC; <b>2</b> = PT1000.                                                                                                    | 0/1/2           | 1<br>1 | 1       | 1       | 1      | ant   |
| H11    | Konfigurasjon av digital inngang 1/polaritet.<br><b>0</b> = avislat; ±1 = avitining; ±2 = økonomi settpunkt; ±3 = ikke brukt;<br>±4 = dørbyter; ±5 = ekstem alarm; ±6 = Standby; ±7 = pressostat;<br>±8 = nedfrysing; ±9 = stenger av logging av HACCP alarm.<br><b>ANMERKNING:</b> • "+" angir at inngangen er aktiv om kontakten er stengt.<br>• "-" anger at inngangen er aktiv om kontakten er åpen. | -9 +9           | 0      | 0       | 4       | 0      | ant   |
| H12    | Konfigurasjon av digital inngang 2/polaritet. Samme som H11.                                                                                                    | -9 +9           | 0      | 0       | 0       | 0      | ant   |
| H21    | Innstilling av digital utgang 1 (\$\$).<br>0 = avslātt; 1 = kompressor; 2 = avriming; 3 = vifter;<br>4 = alarm; 5 = AUX; 6 = Stand-by.                                                                                                    | 0 6             | 1      | 1       | 1       | 1      | ant   |

| PAR. | BESKRIVELSE                                                                                                    | OMRÅDE | AP1 | AP2 | AP3 | AP4 | M.U. |
|------|----------------------------------------------------------------------------------------------------|--------|-----|-----|-----|-----|------|
| H22  | Innstilling av digital utgang 2 (🐝). Samme som H21.                                                                                                    | 0 6    | 2   | 2   | 3   | 4   | ant  |
| H25  | Aktivere eller blokkere summer.<br><b>0</b> = blokkere; <b>4</b> = aktivere; <b>1-2-3-5-6-7-8</b> = Ikke i bruk.                                                                                                    | 0 8    | 0   | 0   | 0   | 4   | ant  |
| H31  | Innstilling av knapp OPP.<br><b>0</b> = avslätt; <b>1</b> = avriming; <b>2</b> = AUX; <b>3</b> = økonomi settpunkt; <b>4</b> = stand-by;<br><b>5</b> = tilbakestill HACCP alarmer; <b>6</b> = steng av HACCP alarm; <b>7</b> = Nedfrysing. | 0 7    | 1   | 1   | 1   | 1   | ant  |
| H32  | Innstilling av knapp NED. Samme som H31.                                                                                                    | 07     | 0   | 0   | 0   | 0   | ant  |
| H42  | Fordamperføler installert. $\mathbf{n}(0) = \text{Nei}; \mathbf{y}(1) = \text{Ja}.$                                                                                                    | n/y    | у   | n   | у   | n   | flag |
| H43  | Føler 3 installert. $\mathbf{n}(0) = \text{Nei}; \mathbf{y}(1) = Ja.$                                                                                                    | n/y    | n   | n   | n   | n   | flag |
| reL  | Versjon: Bare informasjon.                                                                                                    | /      | /   | /   | /   | /   | 1    |
| tAb  | Reservert: Bare informasjon.                                                                                                    | /      | /   | /   | /   | /   | /    |
|      | COPY CARD ("FPr" mappe)                                                                                                    |        |     |     |     |     |      |
| UL   | Overføring av programmerings-parametre til Copy Card.                                                                                                    | /      | /   | /   | /   | /   | /    |
| Fr   | Formattere Copy Card. Sletter alle fra Copy Card.<br>ANMERKNING: Bruk av parameter "Fr" medfører at alle data blir borte.<br>Kommandoen kan ikke angres!!                                                                                  | /      | /   | /   | /   | /   | /    |
|      | FUNKSJONER ("FnC" mappe)                                                                                                    |        |     |     |     |     |      |
| rAP  | Tilbakestill pressostatalarm.                                                                                                    | /      | /   | /   | /   | /   | /    |
| rES  | Tilbakestill HACCP alarm.                                                                                                    | /      | /   | /   | /   | /   | /    |

ANMERKNING: Hvis en eller flere parametre som er merket med (!) blir endret, MÅ regulatoren slås av og deretter slås på igjen for å garantere korrekt funksjon.

#### **BESKRIVELSE AV IDPlus 974 FAMILIE**

IDPlus 974 er regulatorer med 3 relé utganger, 2 temperature følere (regulering og fordamper), en multifunksjonsinngang Digital/Temperatur inngang og en digital inngang.

Relé utgangene 2 and 3 kan benyttes for å styre:

- kompressor
- avrimings varmeelementer
- fordamper vifter
- AUX utgang
- alarm
- Stand-by

Den andre føleren kan brukes for å styre avriming og fordampervifter.

De digital inngangene (D.I.1 og D.I.2) brukes til:

- Energisparing
- Avrimingsstart
- Styring av AUX
- dørbryter
- Stand-by
- Ekstern alarm
- Nedfrysing
- Pressostat
- HACCP alarm

|      | TABELL FOR BRUKER MENY PARAMETERE (IDPlus 974)                                      |            |       |       |       |       |       |  |  |
|------|-------------------------------------------------------------------------------------|------------|-------|-------|-------|-------|-------|--|--|
| PAR. | BESKRIVELSE                                                                         | OMRÅDE     | AP1   | AP2   | AP3   | AP4   | M.U.  |  |  |
| SEt  | Settpunkt for temperaturregulering.                                                 | LSE HSE    | 0,0   | 0,0   | 0,0   | 0,0   | °C/°F |  |  |
| diF  | Différanse for styring av kompressorrelé.                                           | 0,1 30,0   | 2,0   | 2,0   | 2,0   | 2,0   | °C/°F |  |  |
| HSE  | Den høveste verdien som settpunktet kan stilles inn på.                             | LSE 302    | 99,0  | 99,0  | 99,0  | 99,0  | °C/°F |  |  |
| LSE  | Den laveste verdien som settpunktet kan stilles inn på.                             | -58,0 HSE  | -50,0 | -50,0 | -50,0 | -50,0 | °C/°F |  |  |
| dty  | Type av avriming.                                                                   | 0/1/2      | 0     | 0     |       | 1     | ant   |  |  |
| dit  | Interval mellom start av 2 avriminger. 0 = Ingen avriminger.                        | 0 250      | 6     | 6     | 6     | 6     | timer |  |  |
| dEt  | Maksimal tid for avriming.                                                          | 1 250      | 30    | 30    | 30    | 30    | min   |  |  |
| dSt  | Stopptemperatur for avriming.                                                       | -50,0 150  | 8,0   | 8,0   | 8,0   | 8,0   | °C/°F |  |  |
| FSt  | Stopptemperatur for vifte.                                                          | -58,0 302  | 50,0  | 50,0  | 50,0  | 50,0  | °C/°F |  |  |
| Fdt  | Vifteforsinkelse etter avriming.                                                    | 0 250      | 0     | 0     | 0     | 0     | min   |  |  |
| dt   | Drypptid.                                                                           | 0 250      | 0     | 0     | 0     | 0     | min   |  |  |
| dFd  | Skal viften stoppes under avriming (det avhenger av FCO parameter).                 | n/y        | V     | V.    | V.    | V V   | min   |  |  |
| HAL  | Høytemperatur alarm.                                                                | LAL 150    | 50,0  | 50,0  | 50,0  | 50,0  | °C/°F |  |  |
| LAL  | Lavtemperatur alarm.                                                                | -50,0 HAL  | -50,0 | -50,0 | -50,0 | -50,0 | °C/°F |  |  |
| LOC  | Knappelås. N=Nei; y=Ja (Knappene er låst).                                          | n/y        | n     | n     | n     | n     | flag  |  |  |
| PS1  | Passord 1 for tilgang til menven QUICK.                                             | 0 250      | 0     | 0     | 0     | 0     | anť   |  |  |
| CA1  | Kalibrering 1. Verdí som skal legges til måleverdi fra føler 1.                     | -12,0 12,0 | 0,0   | 0,0   | 0,0   | 0,0   | °C/°F |  |  |
| CA2  | Kalibrering 2. Verdi som skal legges til måleverdi fra føler 2.                     | -12,0 12,0 | 0,0   | 0,0   | 0,0   | 0,0   | °C/°F |  |  |
| CA3  | Kalibrering 3. Verdi som skal legges til måleverdi fra føler 3.                     | -12,0 12,0 | 0,0   | 0,0   |       | 0,0   | °C/°F |  |  |
| ddL  | Display-visning under avriming.                                                     | 0/1/2      | 0     | 0     | 0     | 0     | ant   |  |  |
| Ldd  | Tid for blokkering av display efter avriming. 0= funksjonen stengt.                 | 0 255      | 30    | 30    | 30    | 30    | min   |  |  |
| SHH  | Høytemperatur alarm i HACCP.                                                        | -55,0 150  |       | 10,0  |       |       | °C/°F |  |  |
| SLH  | Lavtemperatur alarm i HACCP.                                                        | -55,0 150  |       | -10,0 |       |       | °C/°F |  |  |
| drA  | Den minste tid som verdien må være I den kritiske sonen for at alarmen skal lagres. | 0 99       |       | 10    |       |       | min   |  |  |
| drH  | Tilbakestilling av HACCP-alarm etter siste tilbakestilling.                         | 0 250      |       | 24    |       |       | timer |  |  |
| H50  | Aktivering av HACCP-funksjoner og alarmrelé.                                        | 0/1/2      |       | 1     |       |       | ant   |  |  |
| H51  | Forsinkelsestid for HACCP alarm.                                                    | 0 250      |       | 0     |       |       | min   |  |  |
| H42  | Fordamperføler installert.                                                          | n/y        | y     | У     | У     | У     | flag  |  |  |
| H43  | Føler 3 installert.                                                                 | l n/y      | ń     | ý     | ń     | l ń   | flag  |  |  |
| rEL  | Versjon: Bare informasjon.                                                          | /*         |       | 1     | 1     | 1     | ľ     |  |  |
| tAb  | Resérvert: Bare informásion.                                                        |            |       |       |       |       |       |  |  |

ANMERKINIG: \* Blant parametrene i Brukermenyen finnes også "PA2" som tillater tilgang til Installasjonsmenyen. \*\* For å tilbakestille HACCP alarm bruk funksjonen rES som tillater tilgang til Installasjonsparametre. \*\*\* For en komplett liste over parametrene, se: APPENDIX A: Tabell For Installasjonsmeny.

|            | TABELL FOR INSTALLASJONS MENY PARAMETERE (IDPlus 974)                                                                                                    |           |       |       |       |       |       |  |  |  |
|------------|----------------------------------------------------------------------------------------------------|-----------|-------|-------|-------|-------|-------|--|--|--|
| PAR.       | BESKRIVELSE                                                                                                    | OMRÅDE    | AP1   | AP2   | AP3   | AP4   | M.U.  |  |  |  |
| SEt        | Settpunkt for temperaturregulering.                                                                                                    | LSE HSE   | 0,0   | 0,0   | 0,0   | 0,0   | °C/°F |  |  |  |
|            | KOMPRESSOR ("CP" mappe)                                                                                                    |           |       |       |       |       |       |  |  |  |
| diF        | Differensial. Differanse for styring av kompressorrelé.                                                                                                    | 0,130,0   | 2,0   | 2,0   | 2,0   | 2,0   | °C/°F |  |  |  |
| HSE        | Den høyeste verdien som settpunktet kan stilles inn på.                                                                                                    | LSE302    | 99,0  | 99,0  | 99,0  | 99,0  | °C/°F |  |  |  |
| LSE        | Den laveste verdien som settpunktet kan stilles inn på.                                                                                                    | -58,0HSE  | -50,0 | -50,0 | -50,0 | -50,0 | °C/°F |  |  |  |
| OSP        | Temperatur verdi som skal legges til settpunktet, hvis redusert setpunkt tillates<br>(Økonomi funksjon).                                                                                    | -30,030,0 | 3,0   | 0,0   | 0,0   | 3,0   | °C/°F |  |  |  |
| Hc         | Reguleringstype. $C(0) = Kald; H(1) = Varm.$                                                                                                    | C/H       | С     | С     | С     | С     | flag  |  |  |  |
| Ont        | Regulatorens på tid ved defekt føler. Hvis <b>Ont=1</b> og <b>OFt=0</b> , er kompressoren på; hvis<br><b>Ont=1</b> og <b>OFt&gt;0</b> , går kompressoren ihht innstilte tider.              | 0250      | 0     | 0     | 0     | 0     | min   |  |  |  |
| OFt        | Regulatorens av tid ved defekt føler. Hvis OFt=1 og Ont=0, er regulatoren avslått; hvis<br>OFt=1 og Ont>0, går kompressoren ihht innstilte tider.                                           | 0 250     | 1     | 1     | 1     | 1     | min   |  |  |  |
| dOn        | Kompressor relé aktivering forsinkelse etter anmodning.                                                                                                    | 0 250     | 0     | 0     | 0     | 0     | sek   |  |  |  |
| dOF        | Forsinket start av kompressoren. Dvs. Tiden mellom stopp og neste start.                                                                                                    | 0 250     | 0     | 0     | 0     | 0     | min   |  |  |  |
| dbi        | Forsinkelse mellom starter av kompressoren.                                                                                                    | 0 250     | 0     | 0     | 0     | 0     | min   |  |  |  |
| 0d0<br>(!) | Forsinkelse i aktivering av alle utganger etter at instrumentet er slått på eller etter et<br>strømbrudd. <b>0</b> = Ikke aktivert.                                                         | 0 250     | 0     | 0     | 0     | 0     | min   |  |  |  |
| dcS        | Settpunkt for innfrysning.                                                                                                    | -58,0302  | 0,0   | 0,0   | 0,0   | 0,0   | °C/°F |  |  |  |
| tdc        | Tid for innfrysning.                                                                                                    | 0 255     | 0     | 0     | 0     | 0     | min   |  |  |  |
| dcc        | Tidsforsinkelse for avriming etter innfrysning.                                                                                                    | 0 255     | 0     | 0     | 0     | 0     | min   |  |  |  |
|            | AVRIMING ("dEF" mappe)                                                                                                    |           |       |       |       |       |       |  |  |  |
| dtY        | Type avriming. <b>0</b> = elektrisk avriming;<br><b>1</b> = varmgassavriming; <b>2</b> = fri avriming. Uavhengig av kompressor.                                                             | 0/1/2     | 0     | 0     | 0     | 1     | ant   |  |  |  |
| dit        | Intervall mellom start av 2 avriminger. <b>0</b> = Ingen avriminger.                                                                                                    | 0 250     | 6     | 6     | 6     | 6     | timer |  |  |  |
| dCt        | Valg av tidsregning for avrimingsintervall. <b>0</b> = Kompressorens driftstid; <b>1</b> = Driftstid;<br><b>2</b> = Hver gang kompressoren stoppes av regulatoren gjennomføres en avriming. | 0/1/2     | 1     | 1     | 1     | 1     | ant   |  |  |  |
| dOH        | Forsinkelse av avriming etter startkommando.                                                                                                    | 0 59      | 0     | 0     | 0     | 0     | min   |  |  |  |
| dEt        | Maksimal tid for avriming.                                                                                                    | 1 250     | 30    | 30    | 30    | 30    | min   |  |  |  |

| PAR. | BESKRIVELSE                                                                                                    | OMRÅDE    | AP1   | AP2   | AP3   | AP4   | M.U.  |
|------|----------------------------------------------------------------------------------------------------|-----------|-------|-------|-------|-------|-------|
| dSt  | Stopptemperatur for avriming. Temperaturen måles av en fordamperføler.                                                                               | -50,0150  | 8,0   | 8,0   | 8,0   | 50,0  | °C/°F |
| dPO  | Avriming ved spenningstilførsel til instrumentet. $\mathbf{n}(0) = \text{Nei}; \mathbf{y}(1) = \text{Ja}.$                                           | n/y       | n     | n     | n     | n     | flag  |
|      | VIFTER ("FAn" mappe)                                                                                                    |           |       |       |       |       |       |
| FSt  | Stopptemperatur for vifte.                                                                                                    | -58,0+302 | 50,0  | 50,0  | 50,0  | 50,0  | °C/°F |
| FAd  | Differanse for viftestyring.                                                                                                    | 1,0 50,0  | 2,0   | 2,0   | 2,0   | 2,0   | °C/°F |
| Fdt  | Vifteforsinkelse etter avriming.                                                                                                    | 0 250     | 0     | 0     | 0     | 0     | min   |
| dt   | Drypptid.                                                                                                    | 0 250     | 0     | 0     | 0     | 0     | min   |
| dFd  | Skal viften stoppe under avriming.<br>$\mathbf{n}$ (0) = Nei (det avhenger av FCO parameter); $\mathbf{y}$ (1) = Ja (vifte stoppet).                 | n/y       | у     | у     | у     | у     | flag  |
| FCO  | Viftens funksjon med kompressoren stoppet.<br><b>0</b> = vifte stoppet; <b>1</b> = vifte i gang; <b>2</b> = i henhold til tidsparameter nedenfor.    | 0/1/2     | 0     | 0     | 0     | 0     | ant   |
| FOn  | Vifte i gang på dagtid.                                                                                                    | 0 99      | 0     | 0     | 0     | 0     | min   |
| FOF  | Vifte stoppet på dagtid.                                                                                                    | 0 99      | 0     | 0     | 0     | 0     | min   |
| Fnn  | Vifte i gang på natten.                                                                                                    | 0 99      | 0     | 0     | 0     | 0     | min   |
| FnF  | Vifte stoppet på natten.                                                                                                    | 0 99      | 0     | 0     | 0     | 0     | min   |
| ESF  | Aktivere nattmodus for vifte. $\mathbf{n}(0) = \text{Nei}; \mathbf{y}(1) = \text{Ja}.$                                                               | n/y       | n     | n     | n     | n     | flag  |
|      | ALARMER ("AL" mappe)                                                                                                    |           |       |       |       |       |       |
| Att  | Parameter for innstilling av "HAL og "LAL" som absolutt verdi eller relatert til settpunkt.<br><b>0</b> = absolutt verdi, <b>1</b> = relative verdi. | 0/1       | 0     | 0     | 0     | 0     | ant   |
| Afd  | Differanse for alarm.                                                                                                    | 1,0 50,0  | 2,0   | 2,0   | 2,0   | 2,0   | °C/°F |
| HAL  | Høytemperatur alarm.                                                                                                    | LAL+302   | 50,0  | 50,0  | 50,0  | 50,0  | °C/°F |
| LAL  | Lavtemperatur alarm.                                                                                                    | -58,0HAL  | -50,0 | -50,0 | -50,0 | -50,0 | °C/°F |
| PAO  | Alarmforsinkelse etter etter reaktivering pga strømbrudd.                                                                                            | 0 10      | 0     | 0     | 0     | 0     | timer |
| dAO  | Alarmforsinkelse etter avriming.                                                                                                    | 0 999     | 0     | 0     | 0     | 0     | min   |
| OAO  | Forsinkelse av temperaturalarm etter at den digitale inngangen aktiviseres (Stengt dør).                                                             | 0 10      | 0     | 0     | 0     | 0     | timer |
| tdO  | Forsinkelse av temperaturalarm etter at den digitale inngangen aktiviseres (Apen dør).                                                               | 0 250     | 0     | 0     | 0     | 0     | min   |
| tAO  | Forsinkelse av temperaturalarm.                                                                                                    | 0 250     | 0     | 0     | 0     | 0     | min   |
| dAt  | Alarm for avrimingsstopp pă tid. $\mathbf{n}(0) = \text{Nei}; \mathbf{y}(1) = \text{Ja}.$                                                            | n/y       | n     | n     | n     | n     | flag  |
| rLO  | En ekstern alarm blokkerer regulatoren. n (0) = Nei; y (1) = Ja.                                                                                     | l n/y     | n     | n     | n     | n     | tlag  |

| PAR. | BESKRIVELSE                                                                                                    | OMRÅDE    | AP1 | AP2 | AP3 | AP4 | M.U.  |
|------|----------------------------------------------------------------------------------------------------|-----------|-----|-----|-----|-----|-------|
| SA3  | Alarmverdi for føler 3.                                                                                                    | -58,0302  | 0,0 | 0,0 | 0,0 | 0,0 | °C/°F |
| dA3  | Alarmdifferanse for føler 3.                                                                                                    | 1,0 50,0  | 1,0 | 1,0 | 1,0 | 1,0 | °C/°F |
|      | LYS & DIGITALE INNGANGER ("Lit" mappe)                                                                                                    |           |     |     |     |     |       |
| dOd  | Funksjon for digital inngang. <b>0</b> = ingenting; <b>1</b> = stopper vifter;<br><b>2</b> = stopper kompressor; <b>3</b> = stopper vifter og kompressor.                                  | 0/1/2/3   | 0   | 0   | 0   | 0   | ant   |
| dAd  | Tidsforsinkelse for for digitale innganger.                                                                                                    | 0 255     | 0   | 0   | 0   | 0   | min   |
| dCO  | Tidsforsinkelse av kompressorstopp etter at døren er åpnet.                                                                                                    | 0 255     | 1   | 1   | 1   | 1   | min   |
| AuP  | Aktivere AUX-reléet når døren er åpen. $\mathbf{n}$ (0) = Nei; $\mathbf{y}$ (1) = Ja.                                                                                                    | n/y       | n   | n   | у   | n   | flag  |
|      | PRESSOSTAT ("PrE" mappe)                                                                                                    |           |     |     |     |     |       |
| Pen  | Høyeste antall tillatte feilsignaler i inngang til pressostat.                                                                                                    | 0 15      | 0   | 0   | 0   | 0   | ant   |
| PEI  | Tidsintervall for PEn.                                                                                                    | 1 99      | 1   | 1   | 1   | 1   | min   |
| PEt  | Startforsinkelse av kompressor etter avstengning av pressostat.                                                                                                    | 0 255     | 0   | 0   | 0   | 0   | min   |
|      | KOMMUNIKSJON ("Add" mappe)                                                                                                    |           |     |     |     |     |       |
| PtS  | Valg av kommunikasjonsprotokoll. t (0) = Televis; d (1) = Modbus                                                                                                    | t/d       | t   | t   | t   | t   | flag  |
| dEA  | Instrumentets nummer innen familien (Gyldige verdier fra 0 til 14).                                                                                                    | 014       | 0   | 0   | 0   | 0   | ant   |
| FAA  | Instrumentets familie (Gyldige verdier fra 0 til 14).                                                                                                    | 014       | 0   | 0   | 0   | 0   | ant   |
| Pty  | Modbus parity bit. $\mathbf{n}$ (0) = none (ingenting); $\mathbf{E}$ (1) = even (lik); $\mathbf{o}$ (2) = odd (rar).                                                                       | n/E/o     | n   | n   | n   | n   | ant   |
| StP  | Modbus stop bit. <b>1b</b> $(0) = 1$ bit; <b>2b</b> $(1) = 2$ bit.                                                                                                    | 1b/2b     | 1b  | 1b  | 1b  | 1b  | flag  |
|      | DISPLAY ("diS" mappe)                                                                                                    |           |     |     |     |     |       |
| LOC  | Knappelås. Det er fremdeles mulig å åpne sider for å stille inn parameter, inklusive denne parameter for igjen låse opp knappene. $\mathbf{n}(0) = \text{Nei}; \mathbf{y}(1) = \text{Ja}.$ | n/y       | n   | n   | n   | n   | flag  |
| PS1  | Passord1: hvis PS1≠0 er det passord for å komme til Brukerparametre.                                                                                                    | 0 250     | 0   | 0   | 0   | 0   | ant   |
| PS2  | Passord2: hvis <b>PS2≠0</b> er det passord for å komme til <b>Installasjonsparametre</b> .                                                                                                 | 0 250     | 15  | 15  | 15  | 15  | ant   |
| ndt  | Display med desimaltegn.<br>$\mathbf{n}$ (0) = ingen desimaltegn (bare heltall); $\mathbf{y}$ (1) = vise desimaltegn (komma).                                                              | n/y       | у   | у   | у   | у   | flag  |
| CA1  | Kalibrering 1. Temperaturverdi som skal legges til verdien som registreres av føler 1.                                                                                                    | -12,012,0 | 0,0 | 0,0 | 0,0 | 0,0 | °C/°F |
| CA2  | Kalibrering 2. Temperaturverdi som skal legges til verdien som registreres av føler 2.                                                                                                    | -12,012,0 | 0,0 | 0,0 | 0,0 | 0,0 | °C/°F |
| CA3  | Kalibrering 3. Temperaturverdi som skal legges til verdien som registreres av føler 3.                                                                                                    | -12,012,0 | 0,0 | 0,0 | 0,0 | 0,0 | °C/°F |

| PAR.    | BESKRIVELSE                                                                                                    | OMRÅDE         | AP1    | AP2     | AP3   | AP4     | M.U.  |
|---------|----------------------------------------------------------------------------------------------------|----------------|--------|---------|-------|---------|-------|
| ddL     | Visning ved avriming. $0 =$ viser temperatur til føler 1; $1 =$ viser føler 1 temperatur ved start av avrimingen; $2 =$ viser "dEF" under avrimingen.                                                                                                    | 0/1/2          | 0      | 0       | 0     | 0       | ant   |
| Ldd     | Tid for blokkering av display etter avriming (med ddL=2) <b>0</b> = avstengt.                                                                                                    | 0 255          | 30     | 30      | 30    | 30      | min   |
| dro     | Velg °C eller °F for å vise temperatur. (0 = °C, 1 = °F).<br>OBSI : Endring fra °C til °F eller vice-versa endrer IKKE verdiene på SEt, diF,<br>ett r (f der Sattempter 10°C hill 10°E).                                                                                                    | 0/1            | 0      | 0       | 0     | 0       | flag  |
| ddd     | Valg av verditype som skal vises i displayet.<br><b>0</b> =  Settpunkt; $1 = $ føler Pb1 ; $2 = $ føler Pb2 ; $3 = $ føler Pb3.                                                                                                    | 0/1/2/3        | 1      | 1       | 1     | 1       | ant   |
|         | HACCP ("HCP" mappe)                                                                                                    |                |        |         |       |         |       |
| SHH     | Innstilling av høy HACCP. Høytemperaturalarm i HACCP.                                                                                                    | -55,0150       | 0      | 10      | 0     | 0       | °C/°F |
| SLH     | Innstilling av lav HACCP. Lavtemperaturalarm i HACCP.                                                                                                    | -55,0150       | 0      | -10     | 0     | 0       | °C/°F |
| drA     | Forsinkelse for alarmlagring. Den minste tid som verdien må være i den kritiske sonen<br>for at alarmen skal lagres. Når tiden er utløpt signaliseres og lagres en HACCP-alarm.                                                                                                    | 0 99           | 0      | 10      | 0     | 0       | min   |
| drH     | Tilbakestilling av HACCP-alarm etter seneste tilbakestilling.<br>Tid før alarmer automatisk fjernes.                                                                                                    | 0 250          | 0      | 24      | 0     | 0       | timer |
| H50     | Aktivering av HACCP-funksjoner og alarmrelé.<br>Ø = HACCP-alarm ikke aktivert; 1 = HACCP-alarm aktivert men alarmrelé ikke aktivert;<br>2 = HACCP-alarm og alarmrelé aktivert.                                                                                                    | 0/1/2          | 0      | 1       | 0     | 0       | ant   |
| H51     | Forsinkelsestid for HACCP alarm.                                                                                                    | 0 250          | 0      | 0       | 0     | 0       | min   |
|         | KONFIGURASJON ("CnF" mappe) 📨 Hvis en eller flere parametere endres, må regu                                                                                                    | atoren slåes a | v og d | eretter | slåes | på igje | en.   |
| H00 (!) | Valg av følertype. <b>0</b> = PTC; <b>1</b> = NTC; <b>2</b> = PT1000                                                                                                    | 0/1/2          | 1      | 1       | 1     | 1       | ant   |
| H11     | Konfigurasjon av digital inngang 1/polaritet.<br>0 = avslät; ±1 = avriming; ±2= økonomi settpunkt; ±3 = ikke brukt;<br>±4 = dørbyre; ±5 = ekstern alarn; ±6= Standby; ±7 = pressostat;<br>±8 = nedfrysing; ±9 = stenger av logging av HACCP alarm.<br>ANMERKNING: • "+" angir at inngangen er aktiv om kontakten er stengt.<br>• "-" anger at inngangen er aktiv om kontakten er åpen. | -9 +9          | 2      | 0       | 4     | 2       | ant   |
| H12     | Konfigurasjon av digital inngang 2/polarittet. Samme som H11.                                                                                                    | -9 +9          | 0      | 0       | 0     | 0       | ant   |

| H21       Instilling av digital utgang 1 (\$\$).         H21       0 = avslätt; 1 = kompressor; 2 = Avriming; 3 = Vifter;       06       1       1       1       ant         H22       Instilling av digital utgang 2 (\$\$). Samme som H21.       06       2       2       5       2       ant         H23       Instilling av digital utgang 2 (\$\$). Samme som H21.       06       3       3       3       ant         H23       Instilling av digital utgang 3 (\$\$). Samme som H21.       06       3       3       3       ant         H23       Instilling av digital utgang 3 (\$\$). Samme som H21.       06       3       3       3       ant         H24       Instilling av kingstave       06       3       3       3       ant         H25       Aktivere eller blokkere; 4 = aktiver; 1-2-3-5-6-7-8 = lkke i bruk.       08       4       4       4       ant         Instilling av knapp OPP.       H31       0 = uslitt; 1 = avinning; 2 = AUX; 3 = økonomi settpunkt; 4 = stand-by;       07       1       1       1       ant         H32       Instilling av knapp NED. Samme som H31.       07       0       0       0       ant         H42       Fordmaperfoler installer, n (0) = Ne; y (1) = Ja.       n/y       y<                                                                                                    | PAR.                                                                                                    | BESKRIVELSE                                                                                                    | OMRÅDE | AP1                        | AP2 | AP3 | AP4 | M.U. |   |   |
|----------------------------------------------------------------------------------------------------|----------------------------------------------------------------------------------------------------|----------------------------------------------------------------------------------------------------|--------|----------------------------|-----|-----|-----|------|---|---|
| H22       Innstilling av digital utgang 2 (\$\$). Samme som H21.       06       2       2       5       2       ant         H23       Innstilling av digital utgang 3 (\$\$). Samme som H21.       06       3       3       3       ant         H23       Innstilling av digital utgang 3 (\$\$). Samme som H21.       06       3       3       3       ant         H25       Aktivere eller blokkere summer.       06       06       3       3       3       ant         H25       O = blokkere, 4 = aktivere; 12-3-5-6-7.8 = lkke i bruk.       08       4       4       4       ant         Innstilling av knapp OPP.       H31       0 = avslätt; 1 = avriming; 2 = AUX; 3 = økononi settpunkt; 4 = stand-by;       07       1       1       1       ant         H32       Innstilling av knapp NED. Samme som H31.       07       0       0       0       ant         H42       Fordmaperfeler installert. n (0) = Nei; y (1) = Ja.       n/y       y       y       y       flag         H43       Føler 3 installert. n (0) = Nei; y (1) = Ja.       n/y       n       n       flag         H43       Føler 3 unstaller. n (0) = Nei; y (1) = Ja.       n/y       n       n       flag         H44       Føler 3 uns                                                                                                    | H21                                                                                                    | Innstilling av digital utgang 1 (\$\$).<br>0 = avslätt; 1 = kompressor; 2 = Avriming; 3 = Vifter;<br>4 = alarm; 5 = AUX; 6 = Stand-by.                                                                                                    | 0 6    | 1                          | 1   | 1   | 1   | ant  |   |   |
| H23       Innstilling av digital utgang 3 (⋧). Samme som H21.       06       3       3       3       ant         H25       D = blokkere summer.       06 kkere, 4 = aktivere; 11-23-5-6-7-8 = lkke i bruk.       08       4       4       4       ant         Innstilling av knapp OPP.       Innstilling av knapp OPP.       07       1       1       1       ant         S = tibekstill HACCP alarmer, 6 = steng av HACCP alarmer, 7 = Nedfrysing.       07       1       1       1       ant         H32       Innstilling av knapp NED. Samme som H31.       07       0       0       0       ant         H43       Fordamerføler installert. n (0) = Nei; y(1) = Ja.       n/y       y       flag       flage is installert. n (0) = Nei; y (1) = Ja.                                                                                                    | H22                                                                                                    | Innstilling av digital utgang 2 (🗱). Samme som H21.                                                                                                    | 0 6    | 2                          | 2   | 5   | 2   | ant  |   |   |
| H25       Aktivere eller blokkere summer.       08       4       4       4       ant         H25       Ø = blokkere; 4 = aktivere; 1-2-3-5-6-7-8 = lkke i bruk.       08       4       4       4       ant         Innstilling av knapp OPP.       Innstilling av knapp OPP.       07       1       1       1       ant         H31       0 = avslåt; 1 = avriming; 2 = AUX; 3 = økonomi settpunkt; 4 = stand-by;       07       1       1       1       ant         H31       0 = avslåt; 1 = avriming; 2 = AUX; 3 = økonomi settpunkt; 4 = stand-by;       07       1       1       1       ant         H21       Innstilling av knapp NED. Samme som B431.       07       0       0       0       ant         H42       Fordamperføler installert. n(0) = Nei; y(1) = Ja.       n/y       y       y       y       flåg         H43       Føler 3 installert. n(0) = Nei; y(1) = Ja.       n/y       n       n       flåg         H44       Føler 6 informasjon.       //       //       //       //       //       //         H45       Føler 6 informasjon.       //       //       //       //       //       //       ///         UL       Overføring av programmerings-parametre til Copy Card.                                                                                                    | H23                                                                                                    | Innstilling av digital utgang 3 (💸). Samme som H21.                                                                                                    | 0 6    | 3                          | 3   | 3   | 3   | ant  |   |   |
| H31       0 = avsiAit; 1 = avriming; 2 = AUX; 3 = økonomi settpunkt; 4 = stand-by;       0 7       1       1       1       ant         H31       0 = avsiAit; 1 = avriming; 2 = AUX; 3 = økonomi settpunkt; 4 = stand-by;       0 7       1       1       1       ant         H32       Innstilling av knapp NED. Samme som H31.       0 7       0       0       0       ant         H32       Innstilling av knapp NED. Samme som H31.       0 7       0       0       0       ant         H42       Fordamperfoler installert. n(0) = Nei; y(1) = Ja.       n/y       y       y       y       flag         H43       Føler 3 installert. n(0) = Nei; y(1) = Ja.       n/y       n       y       n       n       flag         H43       Føler 3 installert. n(0) = Nei; y(1) = Ja.       n/y       n       y       n       n       flag         H44       Folder 3 installert. n(0) = Nei; y(1) = Ja.       n/y       n       n       flag         H45       Roservert: Bare informasjon.       /       /       /       /       /       /         COPY CARD (FBr* mapp6)       ////////////////////////////////////                                                                                                    | H25                                                                                                    | Aktivere eller blokkere summer.<br><b>0</b> = blokkere; <b>4</b> = aktivere; <b>1-2-3-5-6-7-8</b> = Ikke i bruk.                                                                                                    | 0 8    | 4                          | 4   | 4   | 4   | ant  |   |   |
| H32       Innstilling av knapp NED. Samme som H31.       07       0       0       0       ant         H42       Fordamperføler installert. n (0) = Nei; y (1) = Ja.       n/y       y       y       y       føg         H43       Føler Sinstallert. n (0) = Nei; y (1) = Ja.       n/y       n       y       n       n       n         H43       Føler Sinstallert. n (0) = Nei; y (1) = Ja.       n/y       n       y       n       n       n       føler Sinstallert. n (0) = Nei; y (1) = Ja.       n/y       n       n       n       n       føler Sinstallert. n (0) = Nei; y (1) = Ja.       n/y       n       y       n       n       n       n       n       føler Sinstallert. n (0) = Nei; y (1) = Ja.       n/y       n       y       n       n <td< td=""><td>H31</td><td>Innstilling av knapp OPP.<br/><b>0</b> = avslätt; <b>1</b> = avrimig; <b>2</b> = AUX; <b>3</b> = økonomi settpunkt; <b>4</b> = stand-by;<br/><b>5</b> = tilbakestill HACCP alarmer; <b>6</b> = steng av HACCP alarm; <b>7</b> = Nedfrysing.</td><td>0 7</td><td>1</td><td>1</td><td>1</td><td>1</td><td>ant</td></td<> | H31                                                                                                    | Innstilling av knapp OPP.<br><b>0</b> = avslätt; <b>1</b> = avrimig; <b>2</b> = AUX; <b>3</b> = økonomi settpunkt; <b>4</b> = stand-by;<br><b>5</b> = tilbakestill HACCP alarmer; <b>6</b> = steng av HACCP alarm; <b>7</b> = Nedfrysing. | 0 7    | 1                          | 1   | 1   | 1   | ant  |   |   |
| H42     Fordamperføler installert. n (0) = Nei; y (1) = Ja.     n/y     y     y     y     flag       H43     Føler 3 installert. n (0) = Nei; y (1) = Ja.     n/y     n     y     n     n     flag       H43     Føler 3 installert. n (0) = Nei; y (1) = Ja.     n/y     n     y     n     n     flag       H43     Føler 3 installert. n (0) = Nei; y (1) = Ja.     n/y     n     y     n     n     flag       H44     Føler 3 installert. n (0) = Nei; y (1) = Ja.     n/y     n     y     n     n     flag       H45     Føler 3 installert. n (0) = Nei; y (1) = Ja.     n/y     n     y     n     n     flag       H45     Føler 3 installert. n (0) = Nei; y (1) = Ja.     n/y     n     y     n     n     flag       H46     Gov (ARD) ("Pri'mspre)     //     //     //     //     //     //       U     Overforing av programmerings-parametre til Copy Card.     //     //     //     //     //       U     Overforing av programmerings-parametre "Fr" medfører at alle data blir borte.     //     ///     ////     /////       For ANMERKNING: Bruk av parameter "Fr" medfører at alle data blir borte.     ////////////////////////////////////                                                                                                    | H32                                                                                                    | Innstilling av knapp NED. Samme som H31.                                                                                                    | 0 7    | 0                          | 0   | 0   | 0   | ant  |   |   |
| H43     Føler 3 installert. n (0) = Nei; y (1) = Ja.     n/y     n     y     n     flag       rEL     Versjon: Bare informasjon.     /     /     /     /     /     /     /       Ltb     Reservert: Bare informasjon.     /     /     /     /     /     /     /       UL     Overføring av programmerings-parametre til Copy Card.     /     /     /     /     /     /       Formattere Copy Card. Sletter alle fra Copy Card.     /     /     /     /     /     /       For mattere Copy Card. Sletter alle fra Copy Card.     /     /     /     /     /     /       Kommandeen kan ikke angres!!     ///     /     /     /     /     /     /                                                                                                    | H42                                                                                                    | Fordamperføler installert. $\mathbf{n}(0) = \text{Nei}; \mathbf{y}(1) = \text{Ja}.$                                                                                                    | n/y    | у                          | у   | у   | у   | flag |   |   |
| IrEL         Versjon: Bare informasjon.         /         /         /         /         /         /         /         /         /         /         /         /         /         /         /         /         /         /         /         /         /         /         /         /         /         /         /         /         /         /         /         /         /         /         /         /         /         /         /         /         /         /         /         /         /         /         /         /         /         /         /         /         /         /         /         /         /         /         /         /         /         /         /         /         /         /         /         /         /         /         /         /         /         /         /         /         /         /         /         /         /         /         /         /         /         /         /         /         /         /         /         /         /         /         /         /         /         /         /         /         /         /         /                                                                                                    | H43                                                                                                    | Føler 3 installert. $\mathbf{n}(0) = \text{Nei}; \mathbf{y}(1) = \text{Ja}.$                                                                                                    | n/y    | n                          | у   | n   | n   | flag |   |   |
| tAb         Reservert: Bare informasjon.         /         /         /         /         /         /         /         /         /         /         /         /         /         /         /         /         /         /         /         /         /         /         /         /         /         /         /         /         /         /         /         /         /         /         /         /         /         /         /         /         /         /         /         /         /         /         /         /         /         /         /         /         /         /         /         /         /         /         /         /         /         /         /         /         /         /         /         /         /         /         /         /         /         /         /         / <th <="" th="">         /         /         /         /         /         /         /         /         /         /         /         /         /         /         /         /         /         /         /         /         /         /         /         /         <th <="" th="">         /         <th< td=""><td>rEL</td><td>Versjon: Bare informasjon.</td><td>ſ</td><td>/</td><td>1</td><td>/</td><td>/</td><td>1</td></th<></th></th>                                                                                                    | /         /         /         /         /         /         /         /         /         /         /         /         /         /         /         /         /         /         /         /         /         /         /         / <th <="" th="">         /         <th< td=""><td>rEL</td><td>Versjon: Bare informasjon.</td><td>ſ</td><td>/</td><td>1</td><td>/</td><td>/</td><td>1</td></th<></th> | / <th< td=""><td>rEL</td><td>Versjon: Bare informasjon.</td><td>ſ</td><td>/</td><td>1</td><td>/</td><td>/</td><td>1</td></th<>                                                                                                    | rEL    | Versjon: Bare informasjon. | ſ   | /   | 1   | /    | / | 1 |
| COPY CARD ("FPr" mappe) UL Overføring av programmerings-parametre til Copy Card. / / / / / / / / / Formattere Copy Card. Sletter alle fra Copy Card. For ANMERKNING: Bruk av parameter "Fr" medfører at alle data blir borte. / / / / / / / / / Kommandeen kan ikke angres!!                                                                                                    | tAb                                                                                                    | Reservert: Bare informasjon.                                                                                                    | /      | /                          | /   | /   | /   | /    |   |   |
| UL         Overføring av programmerings-parametre til Copy Card.         /         /         /         /         /         /         /         /         /         /         /         /         /         /         /         /         /         /         /         /         /         /         /         /         /         /         /         /         /         /         /         /         /         /         /         /         /         /         /         /         /         /         /         /         /         /         /         /         /         /         /         /         /         /         /         /         /         /         /         /         /         /         /         /         /         /         /         /         /         /         /         /         /         /         /         /         /         /         /         /         /         /         /         /         /         /         /         /         /         /         /         /         /         /         /         /         /         /         / <th <="" th=""> <th <="" th="">         /</th></th>                                                                                                    | <th <="" th="">         /</th>                                                                                                    | /                                                                                                    |        | COPY CARD ("FPr" mappe)    |     |     |     |      |   |   |
| Formattere Copy Card. Sletter alle fra Copy Card. Fr ANMERKINING: Bruk av parameter "Fr" medfører at alle data blir borte. ////////////////////////////////////                                                                                                    | UL                                                                                                    | Overføring av programmerings-parametre til Copy Card.                                                                                                    | /      | /                          | /   | /   | /   | /    |   |   |
| Nommangoen kan ikke angres:                                                                                                    | Fr                                                                                                    | Formattere Copy Card. Sletter alle fra Copy Card.<br>ANMERKNING: Bruk av parameter "Fr" medfører at alle data blir borte.                                                                                                    | /      | 1                          | /   | /   | /   | /    |   |   |
|                                                                                                    |                                                                                                    | ELINKS IONER / "En C" manna)                                                                                                    |        |                            |     |     |     |      |   |   |
| AD The least in the mapper                                                                                                    | ۲AD                                                                                                    | Tilbakaetil proceetatalarm                                                                                                    | /      | 1                          | 1   | 1   | 1   | /    |   |   |
| IAT INDACESIU PIESSOSIAIdamii. / / / / / / /                                                                                                    | - EC                                                                                                    | Tilbakestill HACCD alarm                                                                                                    | 1      | +/-                        |     | - / | 1   |      |   |   |

ANMERKNING: Hvis en eller flere parametre som er merket med (!) blir endret, MÅ regulatoren slås av og deretter slås på igjen for å garantere korrekt funksjon.

# Børresen Coltech

## **Eliwell Controls s.r.l.**

Via dell'Industria, 15 - Z.I. Paludi 32010 Pieve d'Alpago (BL) ITALY T: +39 0437 986 111 F: +39 0437 989 066 www.eliwell.com

## **Technical Customer Support:**

T: +39 0437 986 300 E: Techsuppeliwell@schneider-electric.com

## Sales

T: +39 0437 986 100 (Italy) T: +39 0437 986 200 (other countries) E: saleseliwell@schneider-electric.com

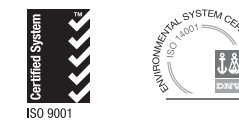

cod. 9IS54259 - IDPlus 902/961/971/974 - NO - rel. 03/16 © Eliwell Controls s.r.l. 2016 - All rights reserved.